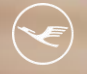

Lufthansa City Center ALR Business Travel

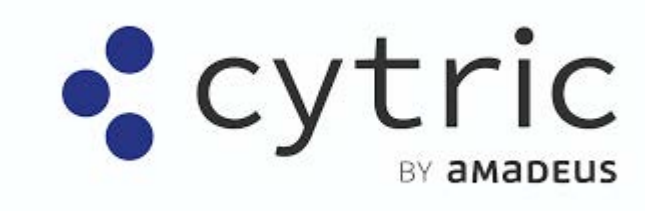

# **Online News**

### **MOVAS – die neue Schnittstellenintegration der deutschen Bahn**

September 2024

r Business

#### Inhalt

- 1. Allgemein Informationen rund um die neue Schnittstelle
- 2. Bahn bahn.business.portal im Cytric Workflow Buchung
- 3. Bahn bahn.business.portal im Cytric Workflow Storno
- 4. Allgemein Release-Ausblick
- 5. Kontakt

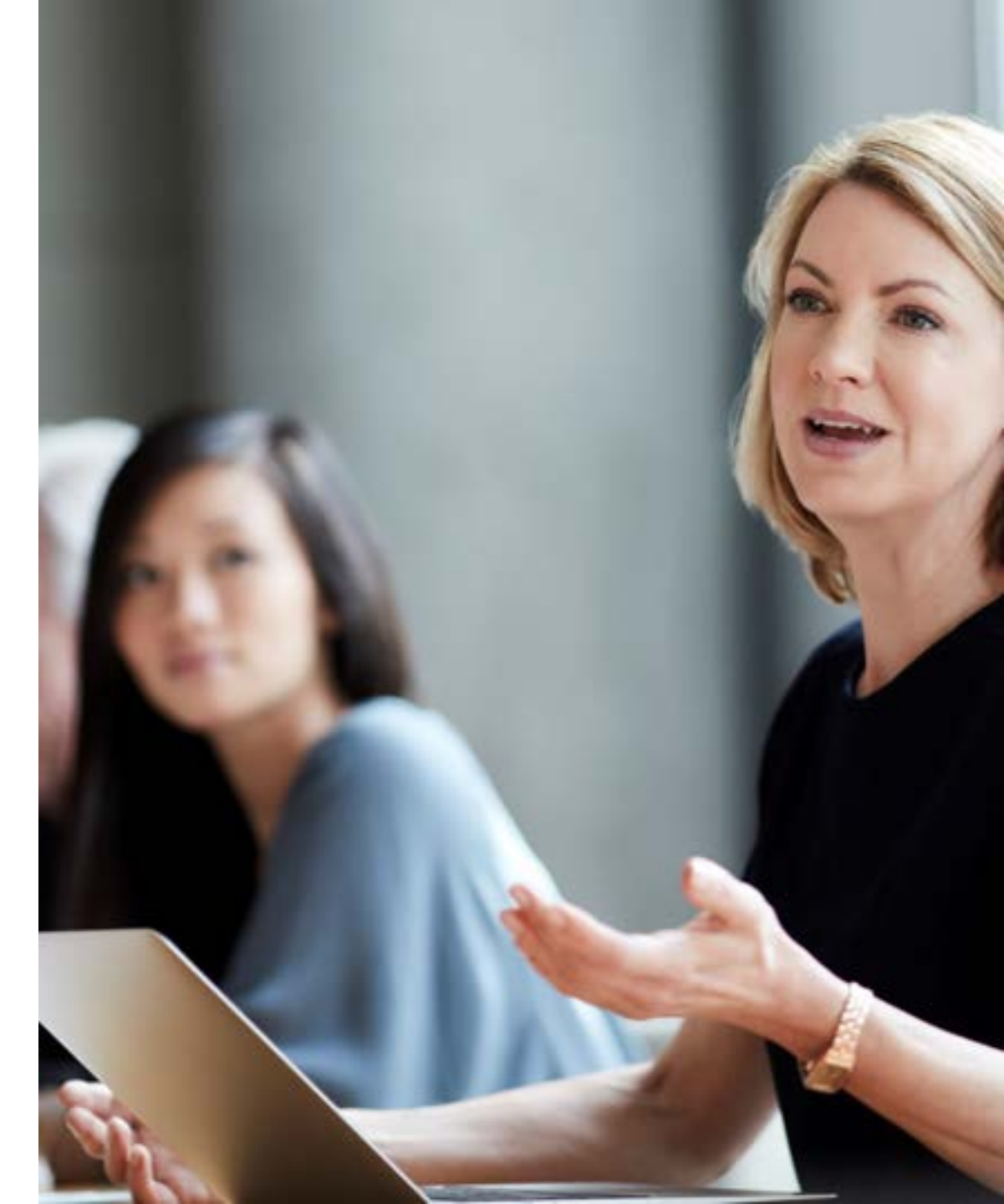

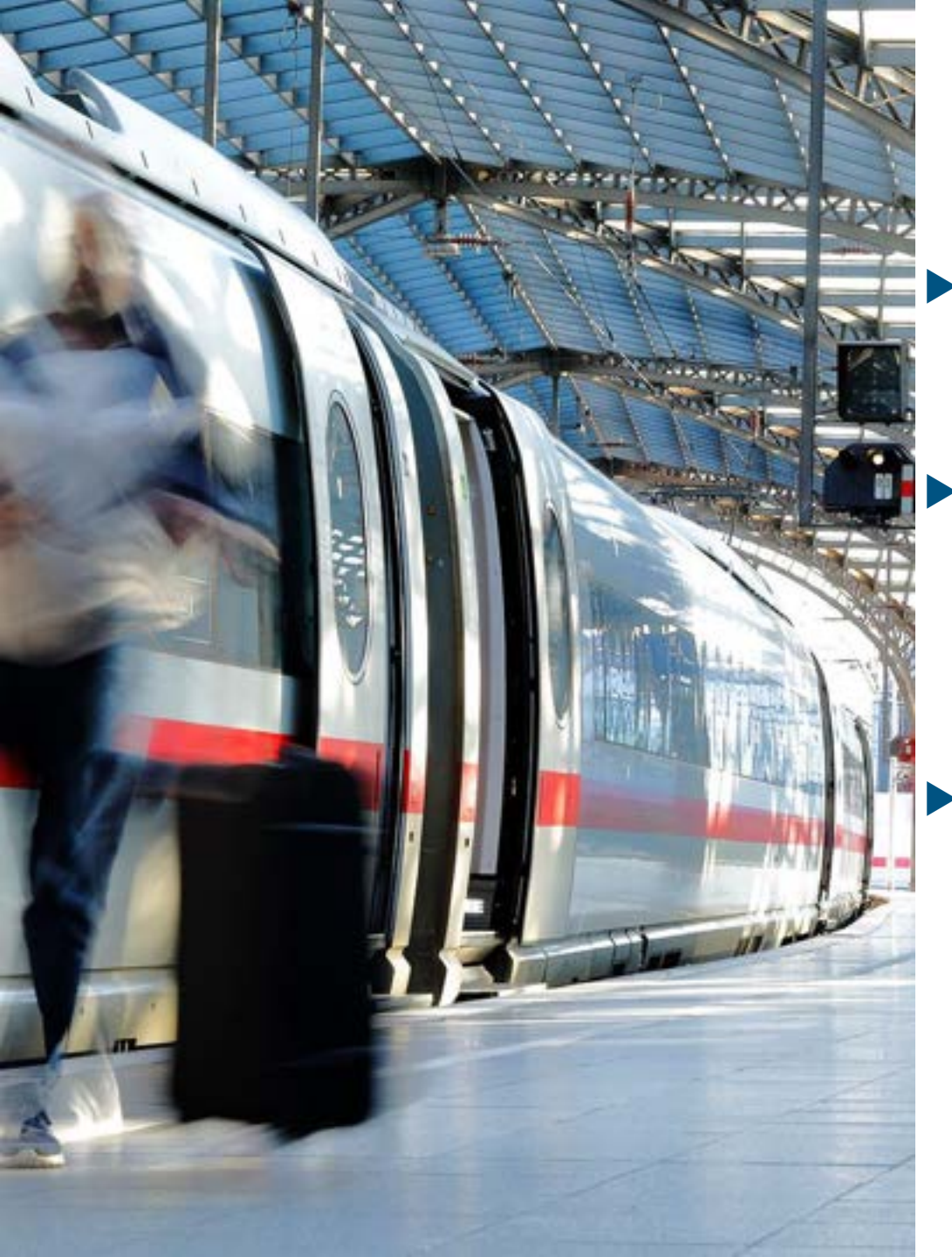

#### Grundlegende Informationen (1/2)

Die Bahn stellt an dem Wochenende 21./22. September die Schnittstelle zu Cytric von der BIBE-Schnittstelle auf eine Schnittstelle zum bahn.business.portal um

- Bestehende Buchungen werden nicht von BIBE zum bahn.business.portal migriert, das heißt Sie können sich bereits bestehende Buchungen in der neuen Schnittstelle nicht anzeigen lassen. Sie können sich aber weiterhin BIBE-Buchungen in Cytric anzeigen lassen und bei Bedarf stornieren.
- In bahn.business.portal werden die Sitzplatzpräferenzen, die in Cytric angegeben werden, nicht berücksichtigt. Der bevorzugte Sitzplan kann aber evtl. über den dynamischen Sitzplan im Portal ausgewählt werden

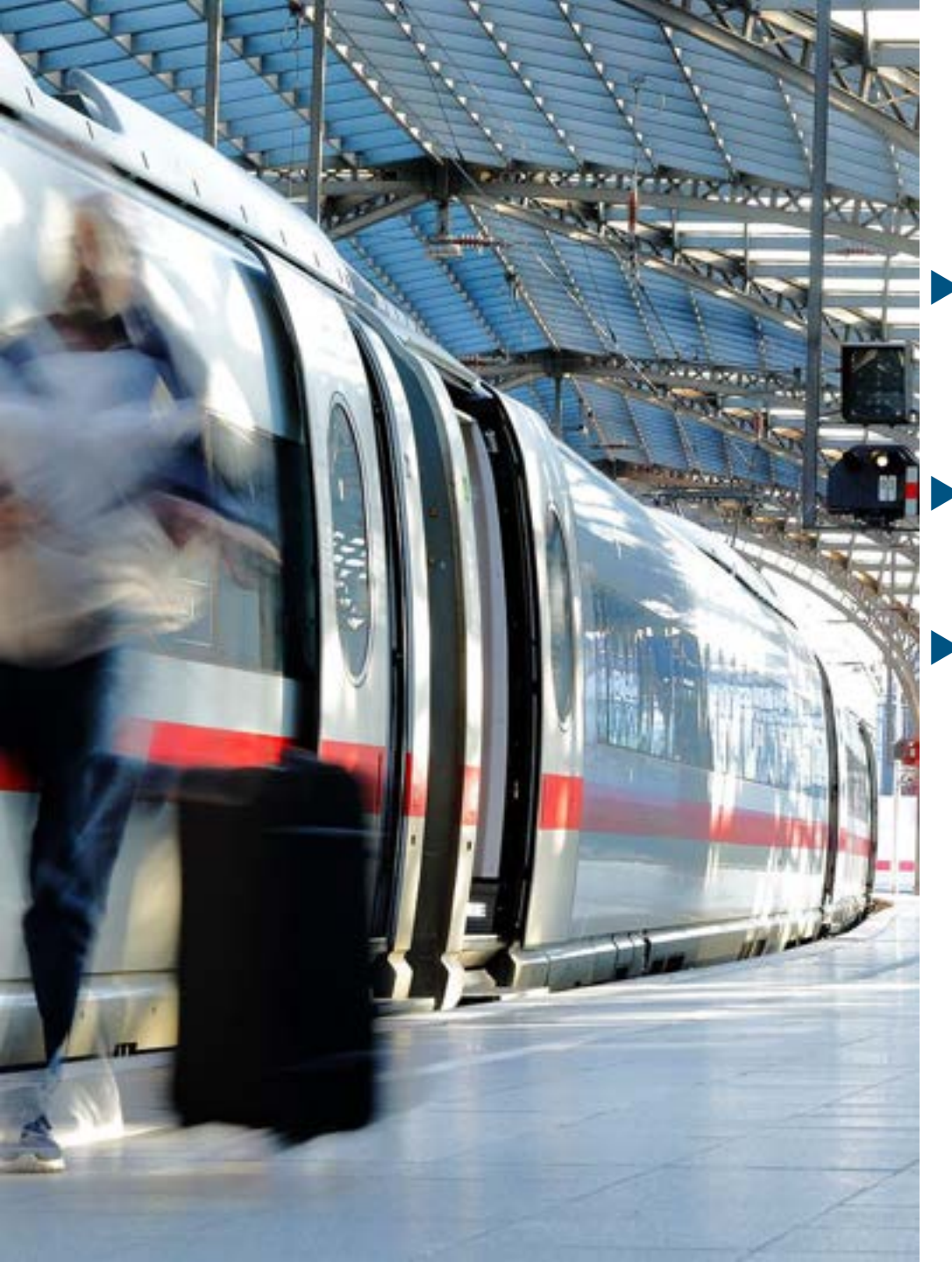

#### Grundlegende Informationen (2/2)

Das bahn.business.portal sendet bei erfolgter Buchung zwei Bestätigungs-Mails: eine mit dem Ticket und eine weitere mit der Rechnung (bei der BIBE waren Ticket und Rechnung ein Dokument).

- Der Kauf von Bahncards lässt sich in dem bahn.business.portal nicht einschränken. Auch über Cytric ist dies nicht zu steuern.
- Das Ticket kann nicht in der Cytric Mobile App gespeichert werden, Buchungen können aber wie gewohnt über die Cytric Mobile App angelegt werden.

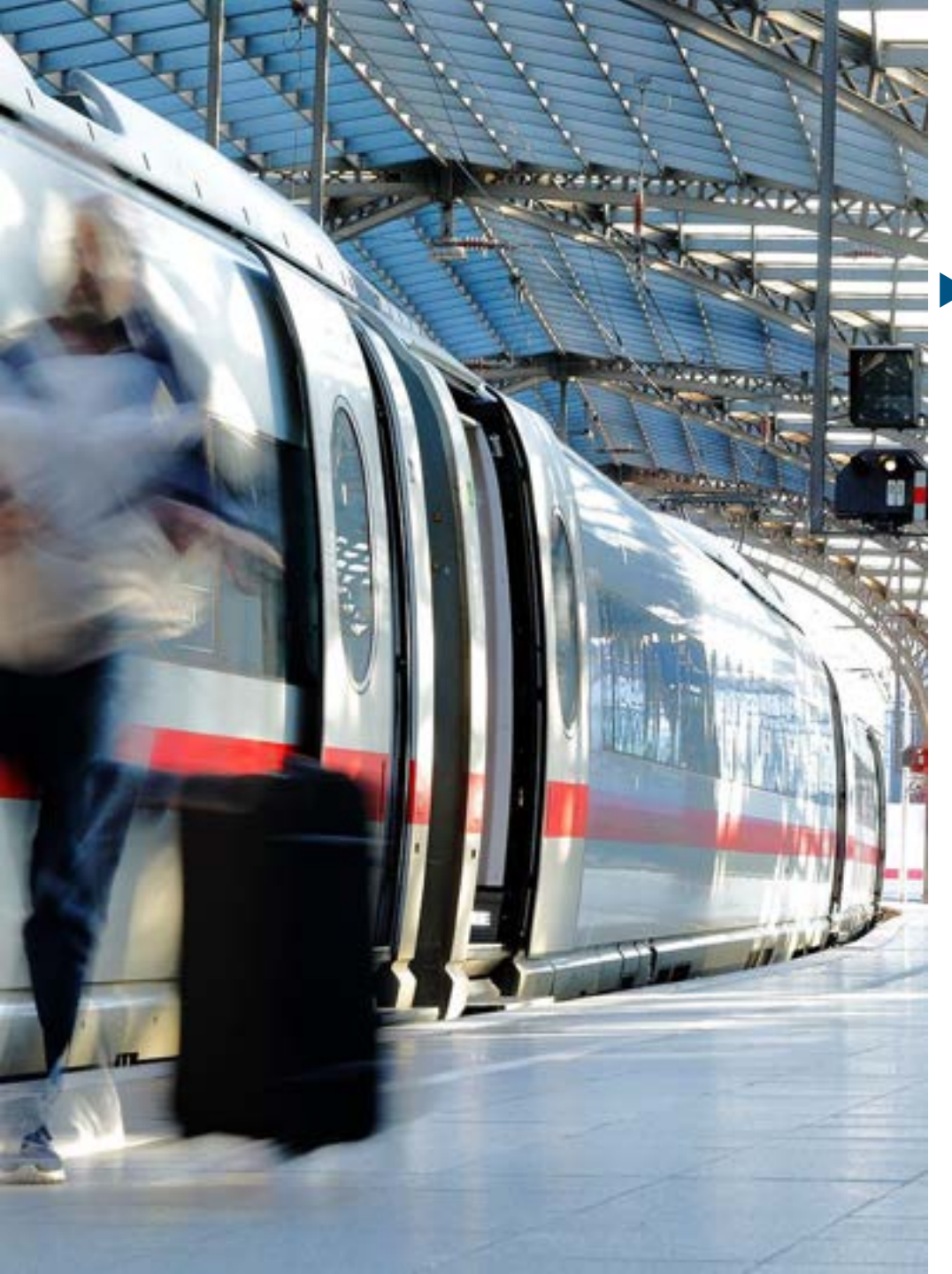

#### bahn.business.portal im Cytric Workflow Buchung (1/13)

 Sie finden das bahn.business.portal in Cytric an der gleichen Stelle wie zuvor BIBE.

| ≡ ♠ ¢cytric                                                                                                    | My1             | 44   j         | •             | ud filler - • |   |
|----------------------------------------------------------------------------------------------------|-----------------|----------------|---------------|---------------|---|
| Personal Dashboard<br>Select travelers and booking type                                                                                    |                 |                |               | Sence         | * |
| Cook flight Cook train                                                                                                    |                 |                |               |               |   |
| Recent and current bookings                                                                                                    |                 | Septernd       | er 2024       |               |   |
| * 8 9 10 11 12 13 14 15 16 17 18 19 20 21 22 30 24 25 25 27 28 29<br>35 100 10 101 101 102 112 103 100 112 101 100 10 10 101 101 100 100 1 | 30 31<br>in bit | 3 2<br>101 100 | 2 4<br>111 11 | 5 6           | 1 |

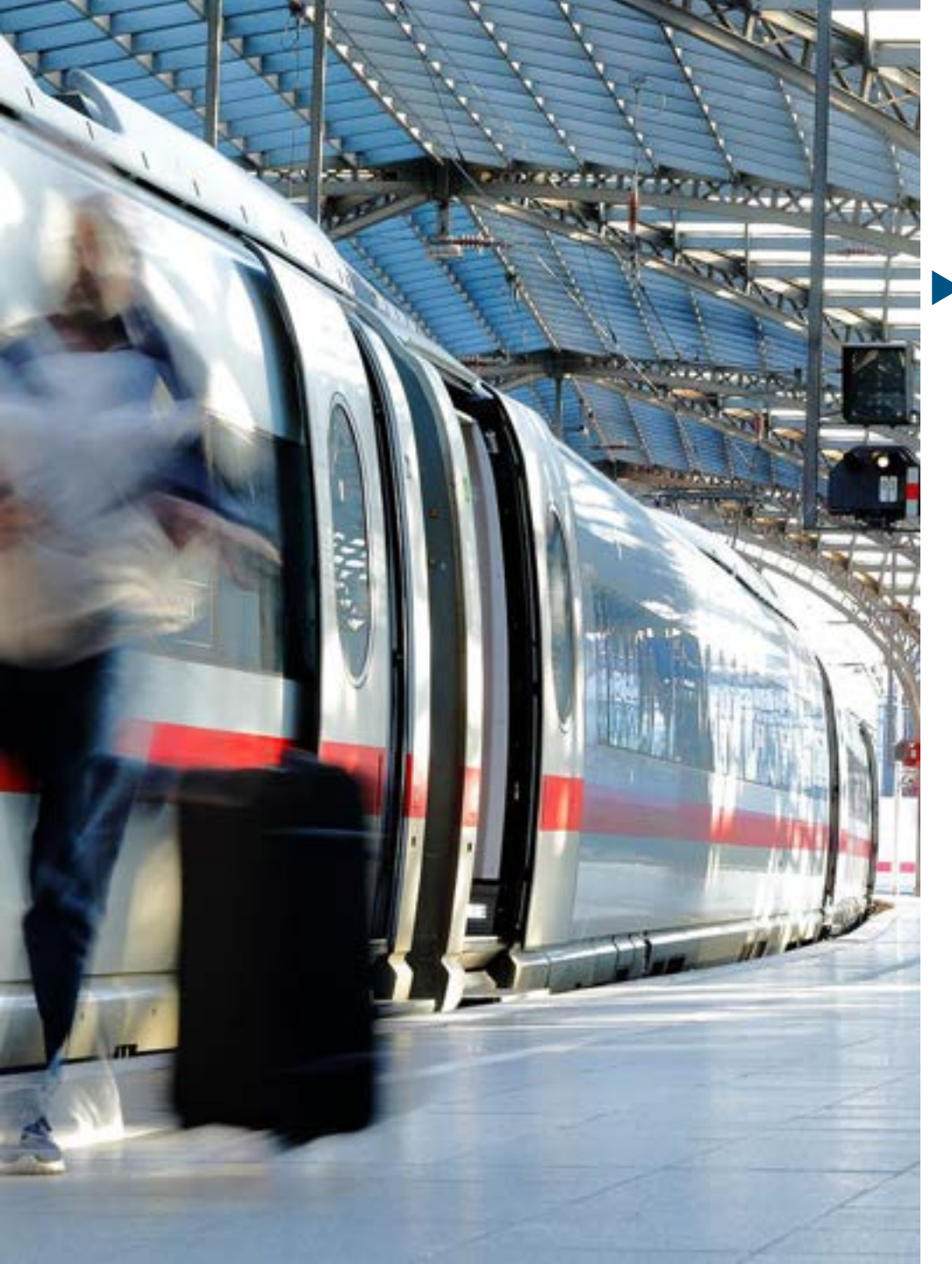

#### bahn.business.portal im Cytric Workflow Buchung (2/13)

Die Such-Seite sieht exakt so aus wie bei BIBE, außer dass Sie keine Sitzplatzpräferenzen angeben können.

| Durtbooking () 0  | omplete booking |                               |         |                                    | 0                            | Folier, Rudi (Yo |
|-------------------|-----------------|-------------------------------|---------|------------------------------------|------------------------------|------------------|
| tart Deutsche E   | Bahn (Busin     | ess Portal)                   | booking |                                    |                              |                  |
| Den way Reserving |                 |                               |         | -                                  |                              |                  |
| Fueikfurt         |                 |                               |         | handurg                            |                              |                  |
| Via               |                 |                               |         |                                    |                              |                  |
| Ingurtuin data *  | 0               | 1 <sub>000</sub> *<br>06 ; 00 | 6       | Terrine Lane *<br>Dam, 27 Oct 2024 | 1000 <sup>+</sup><br>16 ± 00 | 6                |
| lat, 26 Del 2024  |                 |                               |         |                                    |                              | 110.28           |

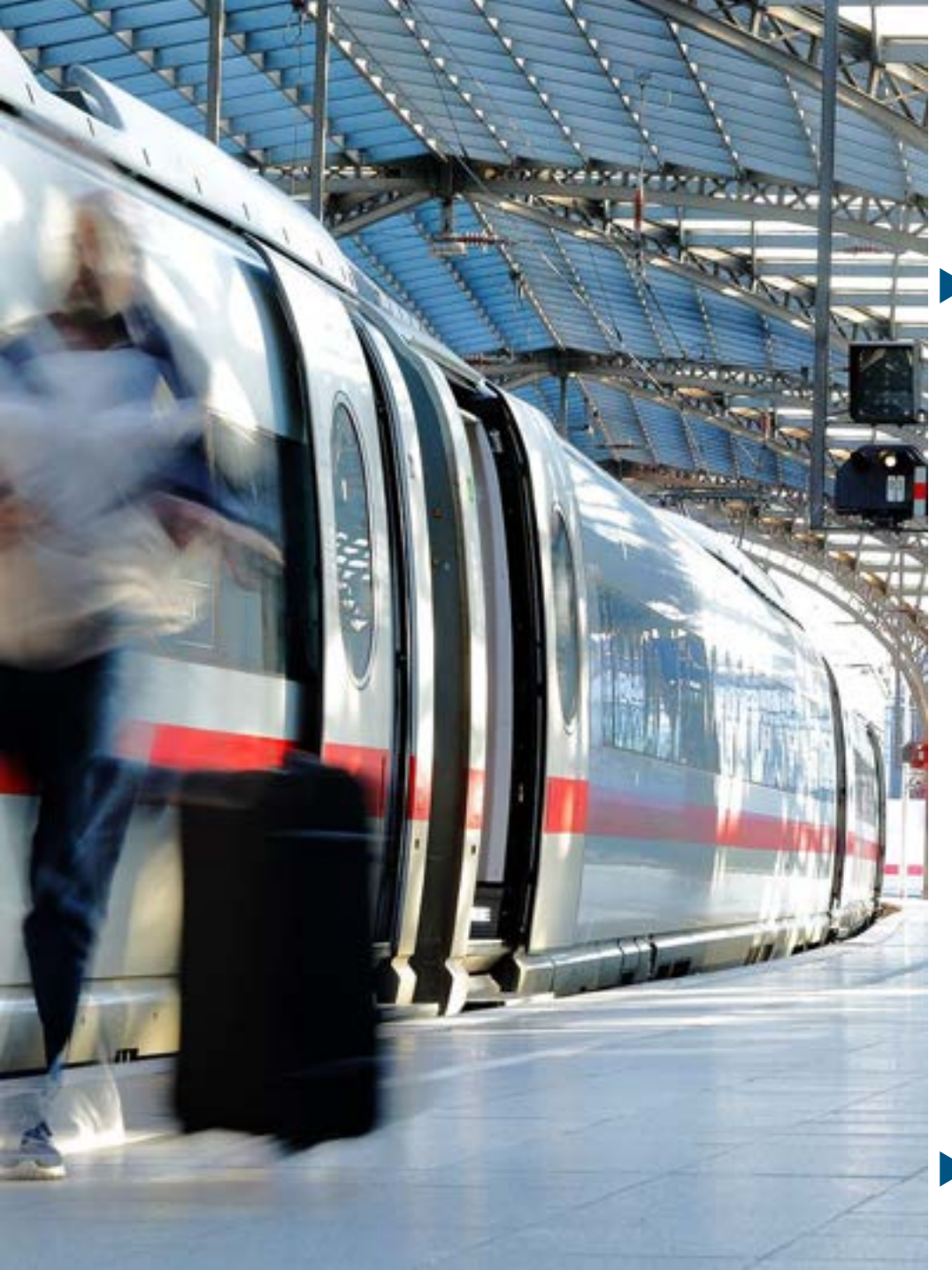

#### bahn.business.portal im Cytric Workflow Buchung (3/13)

 Details, Zahlungsart und Zusatzdaten werden wie bei BIBE aus dem Profil übernommen, insofern die Informationen dort hinterlegt sind.

|                                                                                      | and I family                                                                                                    | and a second         |
|--------------------------------------------------------------------------------------|----------------------------------------------------------------------------------------------------|----------------------|
| -                                                                                    | 25 06.00                                                                                                    | 1                    |
|                                                                                      | 27 18.90                                                                                                    | timeter<br>an 2 m    |
|                                                                                      |                                                                                                    |                      |
|                                                                                      |                                                                                                    |                      |
|                                                                                      |                                                                                                    |                      |
| Title, Rull                                                                          |                                                                                                    |                      |
| Total Aut                                                                            | in the first product of the second second second second second second second second second second second second                                                                                                    | etter og benede (Net |
| 1994, 648<br>8 Turne taati<br>1 Turne taati                                          | H. M. Marting, Annual Science, and Science Sciences (International Sciences) and<br>Sciences (International Sciences).                                                                                                    | anna baanna (Sal     |
| 1994 1997<br>1                                                                       | B. Salahan<br>Sector (1997) Assess<br>States (1997) Assess<br>States (1997) Assess<br>States (1997) Assess<br>States (1997) Assess<br>States (1997) Assess<br>(1997) Assess<br>(1997) Asses<br>(1997) Asses<br>(1997) A | elleris bannet (fai  |
| 1994 Auf<br>1 Sector State<br>2 Sector State<br>3 Sector State<br>4 Sector State     | <ul> <li>B. Sad Mater. (Exercise) (2010) 30 (2010) 40 (2010) 4</li></ul>                                                                                                    | in-a, ha (G          |
| Table Aug<br>Table Table<br>Table Table<br>Table Table<br>Table Table<br>Table Table | <ul> <li>M. And Mala, Annual A. (2010) (2010) (</li></ul>                                                                                                    | in-işhəsi (bi        |

Im Anschluss erfolgt der Wechsel zum bahn.business.portal.

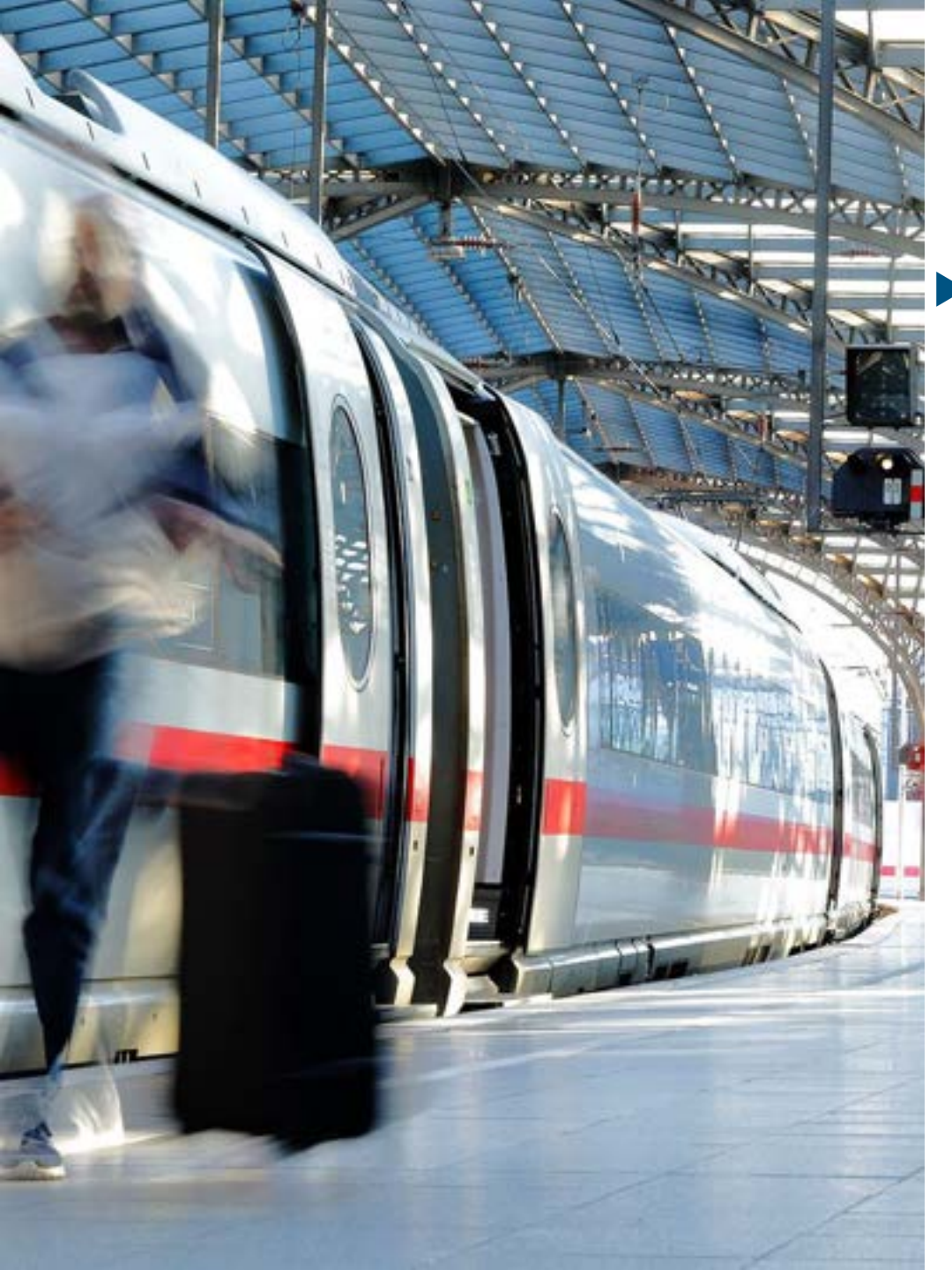

#### bahn.business.portal im Cytric Workflow Buchung (4/13)

 Das bahn.business.portal wird in einem separaten Tab geöffnet und zeigt direkt verfügbare Angebote zu den angegebenen Suchkriterien an.

| 1 Tanger (10 Tanger - American)                               | (april 2754) 🖬 no Manuel 🔺 Bree for                                                                                                    | 11 mm / 11 mm / 11 mm / 11 mm / 11 mm / 11 mm / 11 mm / 11 mm / 11 mm / 11 mm / 11 mm / 11 mm / 11 mm / 11 mm /                                                                                                    |
|---------------------------------------------------------------|----------------------------------------------------------------------------------------------------|----------------------------------------------------------------------------------------------------|
| atbound journey Sat 26. Oct                                   | 2024 💼                                                                                                    | Store had beet percent                                                                                                    |
| 06:57-50:36   In Hear                                         |                                                                                                    | (1) 99                                                                                                    |
| Femaleur, Theoreman                                           | lauk -                                                                                                    | Renting that                                                                                                    |
| 0744-1130 ( minute ) ( human<br>References<br>National States | 8E 804                                                                                                    | Galactica Sta                                                                                                    |
| 07.58-12.36   in term                                         | and +                                                                                                    | (110)                                                                                                    |
| Facility (No. (No.                                            | and a second second sec | Hund In Constant                                                                                                    |
| 0847-1208   Indian<br>Restaution                              | a an                                                                                                    | Numeral International International Internat |
| 0944 - 1584   million   1 familie                             |                                                                                                    | G3.99                                                                                                    |
| · institution as automa                                       |                                                                                                    | 10 feet 1                                                                                                    |

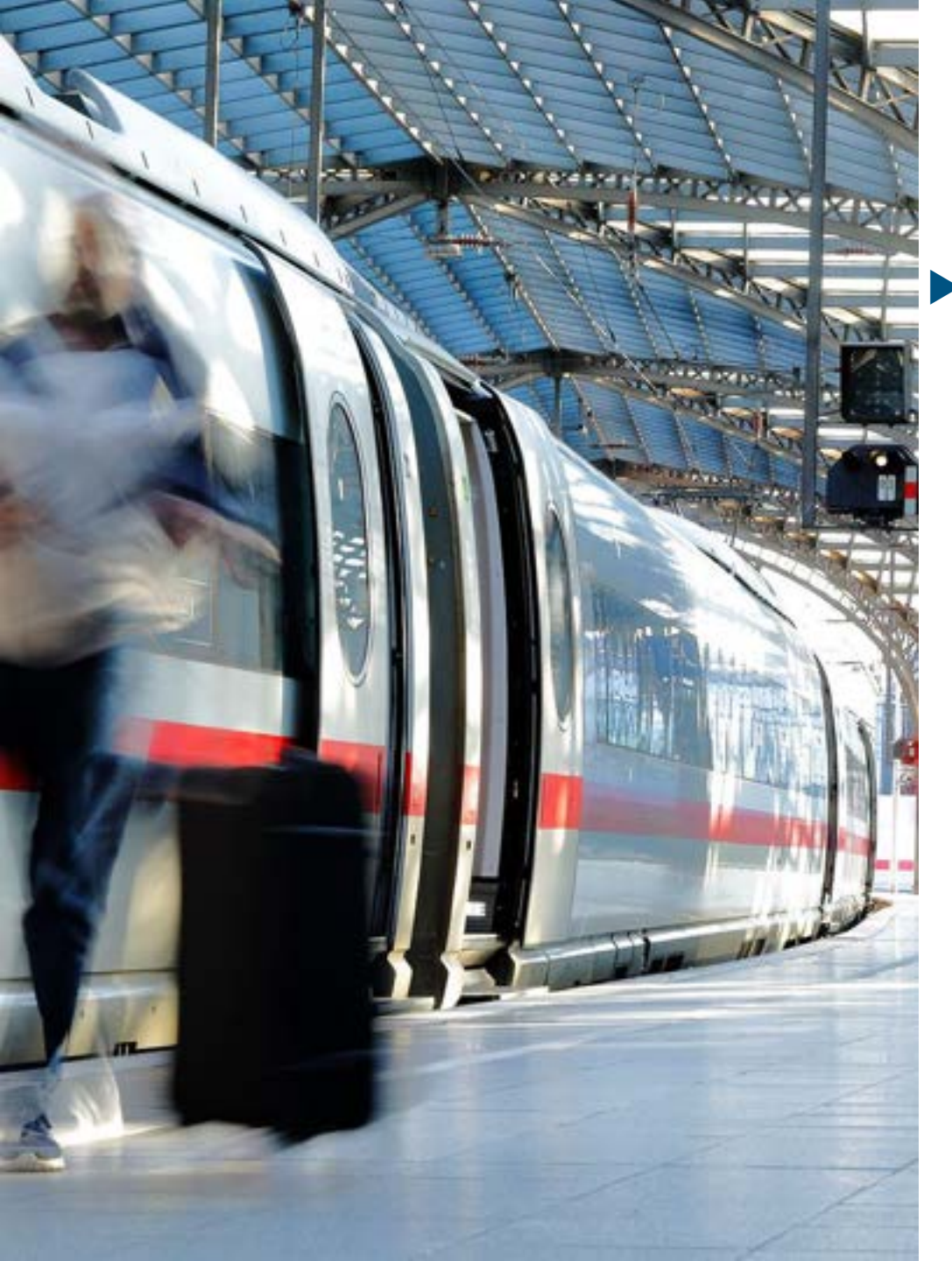

#### bahn.business.portal im Cytric Workflow Buchung (5/13)

 Die Suchkriterien können während des Buchungsworkflow angepasst werden (zum Beispiel, um nur eine Sitzplatzreservierung vorzunehmen).

| Modify details                                                                                                 | alla second a barre                                                                                                    | Anno X                       |
|----------------------------------------------------------------------------------------------------|----------------------------------------------------------------------------------------------------|------------------------------|
| · FRANKFURT(MAIN)                                                                                              | o 😘 🔅 Hamburg                                                                                                    | 0 Owen                       |
| (B) 24. Oct, fram 16.00 ) (B) 27. Oct, fra<br>Overge surfacend south Charge refe                               | en 16400 ) X. Passenger, birycles, Bak<br>Int janimny 1. Person Capit 27.643, m                                                                                                    | er Carda ) (Sei chan Cardana |
| Steperens 3 Q Mode of transport 3     Nove                                                                     | A Transfer time > 5. Buck sout a                                                                                                    | m + CB                       |
| These fundance conservations   Discover sectors  Discover sectors                                              | Nas ants 🍅 Reache Competitioned                                                                                                    | • <b>(3)</b>                 |
| A bitaneous in table of the bicardinal later                                                                   |                                                                                                    |                              |
| •                                                                                                    |                                                                                                    |                              |
| 1744 (1946 )                                                                                                   |                                                                                                    |                              |
| the second second second second second second second second second second second second second second second s | Second Second                                                                                                    |                              |
| MART-12.56 /                                                                                                   |                                                                                                    |                              |
|                                                                                                    | Contraction of the second second seco |                              |
|                                                                                                    |                                                                                                    |                              |
| A REPORT                                                                                                    |                                                                                                    | Americania (SS 39)           |
|                                                                                                    |                                                                                                    |                              |

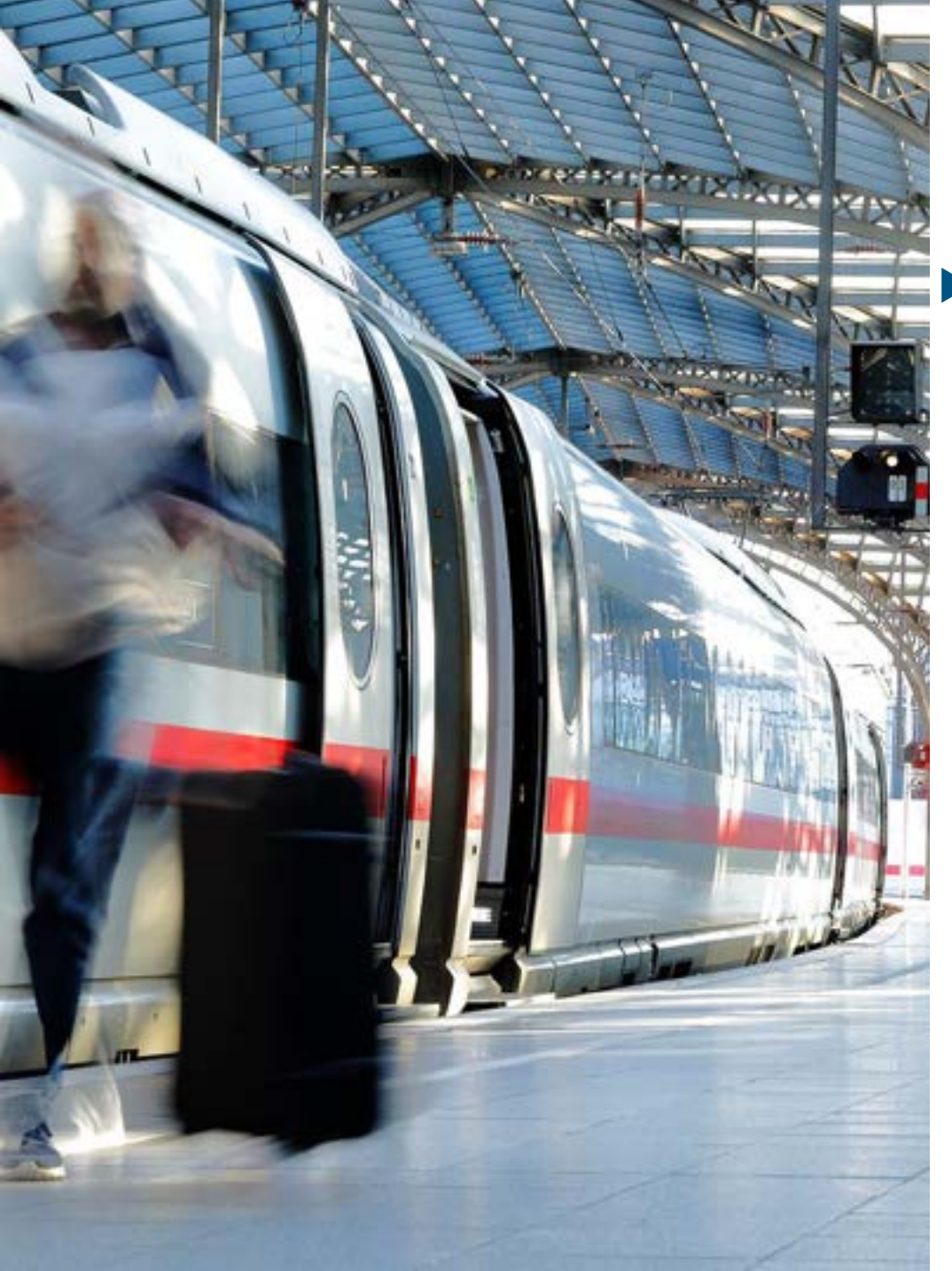

#### bahn.business.portal im Cytric Workflow Buchung (6/13)

Die Rückfahrt kann ausgewählt werden, sobald man sich für eine Hinfahrt entschieden hat.

| DB Comment                                                           | Offen Tunnent data<br>O O        | 0                                           | Cannot                   |
|----------------------------------------------------------------------|----------------------------------|---------------------------------------------|--------------------------|
| • management - management - & 1 m                                    | enen laged 37.66) 🛛 🖬 en efferen | <ul> <li>Time factor connections</li> </ul> | thatte main /            |
| <b>leturn journey</b> Sun 27. Oct 2                                  | 1024                             |                                             | C these net heat proof.  |
| elles contentions. T                                                 |                                  |                                             |                          |
| 5640 - 3044   dramit 1   fuelder<br>8340<br>Period Reflect<br>1 2016 |                                  | RE M                                        | C55.99                   |
| <ul> <li>Institutions are evaluation</li> </ul>                      | Deale of                         |                                             | (enter                   |
| 5636-30.00 :=                                                        | 80.40                            |                                             | - (35.99                 |
| Participant and                                                      |                                  | Fundher/Hall Ph                             | The pint had \$100.00    |
|                                                                      | Dente -                          |                                             |                          |
| 17.24 - 21.00                                                        | 82.96                            |                                             | 655.99                   |
|                                                                      | Seath or                         |                                             | -                        |
| 1728-2540 + + 12mm + 171mm                                           |                                  |                                             | - 635.99                 |
| Payming 184                                                          |                                  | PowelAutoManipe                             | Their processor \$200 KB |
|                                                                      | penda v                          |                                             |                          |
| 18-01 - 21-57   in lasers   1 haven                                  |                                  | Detm                                        | 647.99                   |
|                                                                      | beat or                          |                                             |                          |
| and converting a                                                     |                                  |                                             | 9 Marco                  |

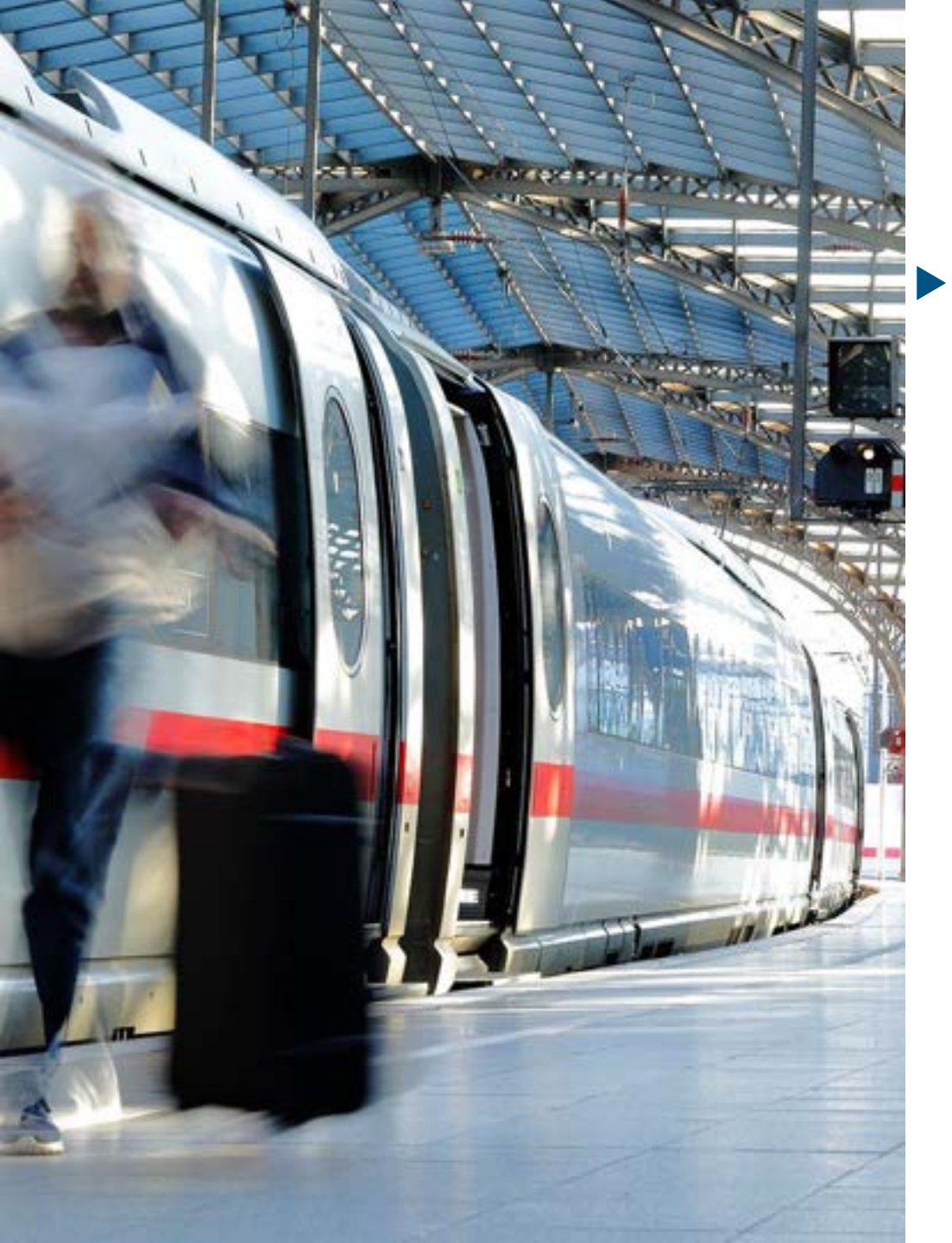

#### bahn.business.portal im Cytric Workflow Buchung (7/13)

Im Anschluss werden die verfügbaren Tarife für die ausgewählte Verbindung angezeigt. Zusätzlich kann man auch noch optionale Zusatzleistungen auswählen (kann von Cytric nicht unterbunden werden).

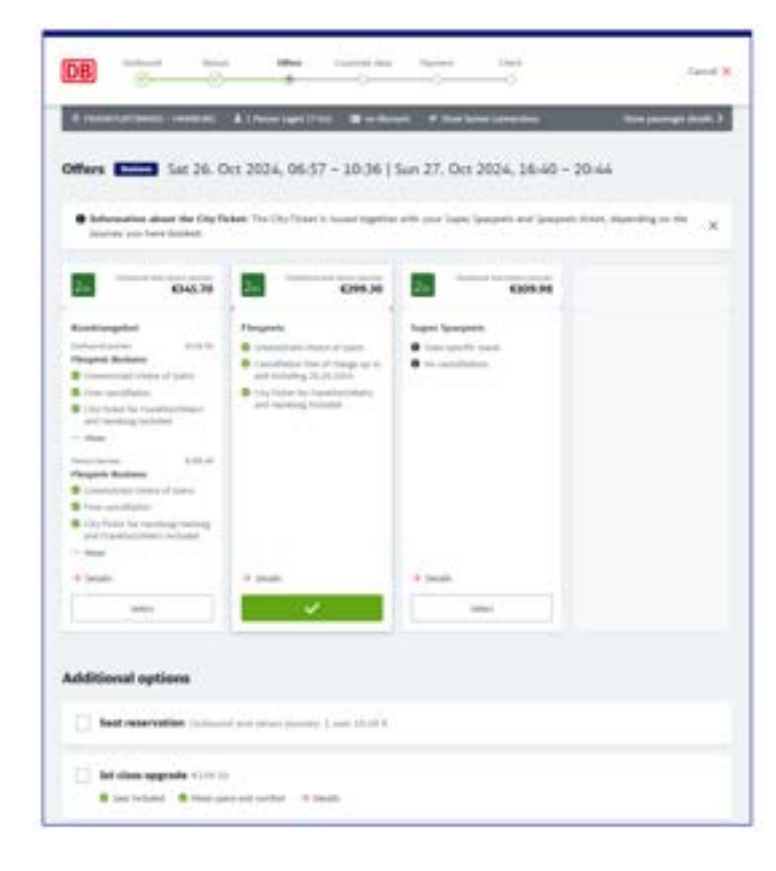

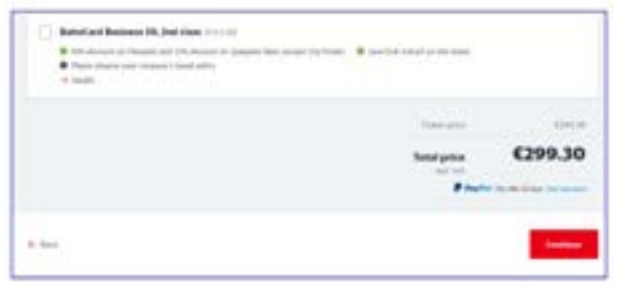

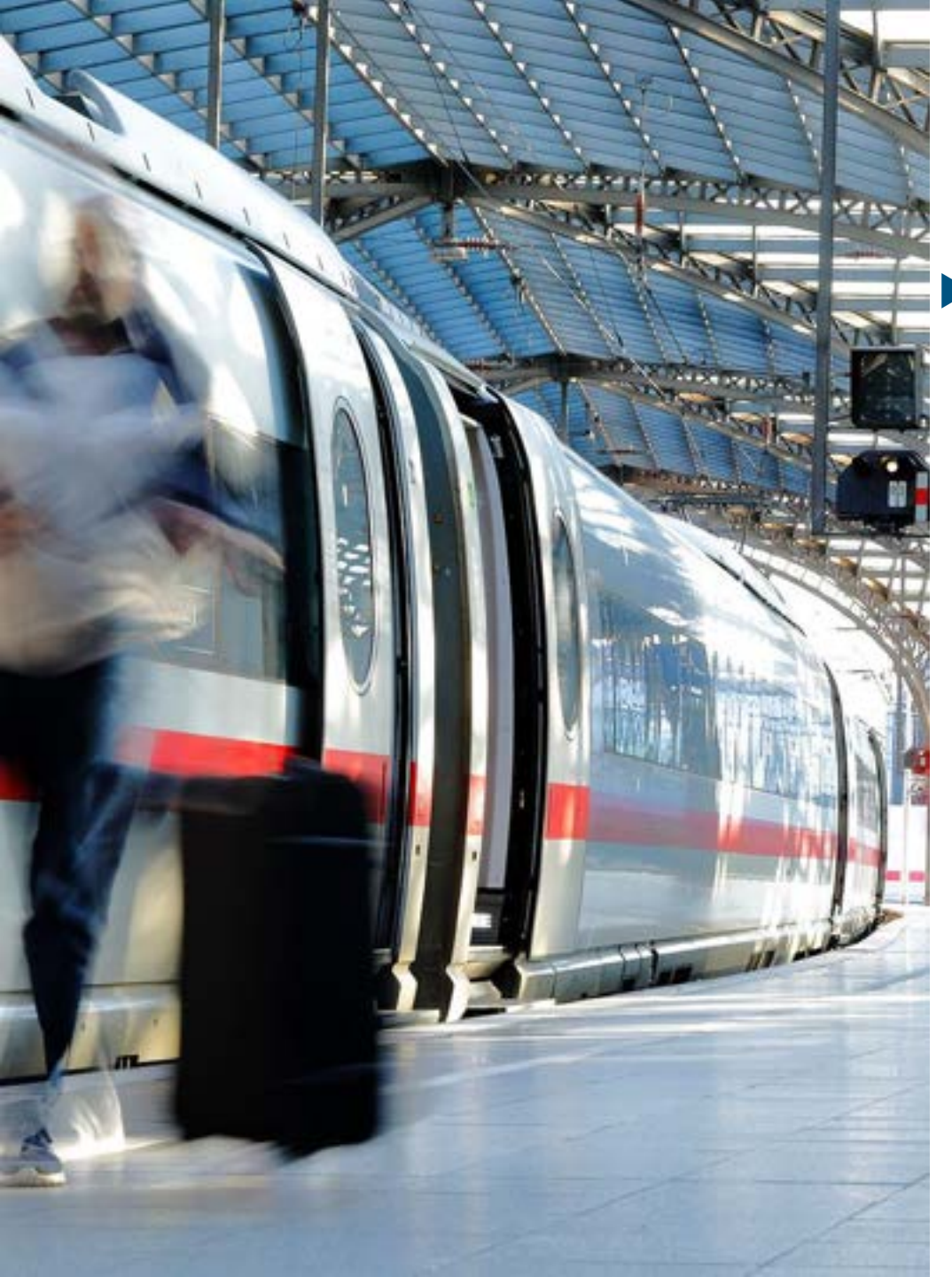

#### bahn.business.portal im Cytric Workflow Buchung (8/13)

 Der User kann seinen Sitzplatz über den dynamischen Sitzplan auswählen.

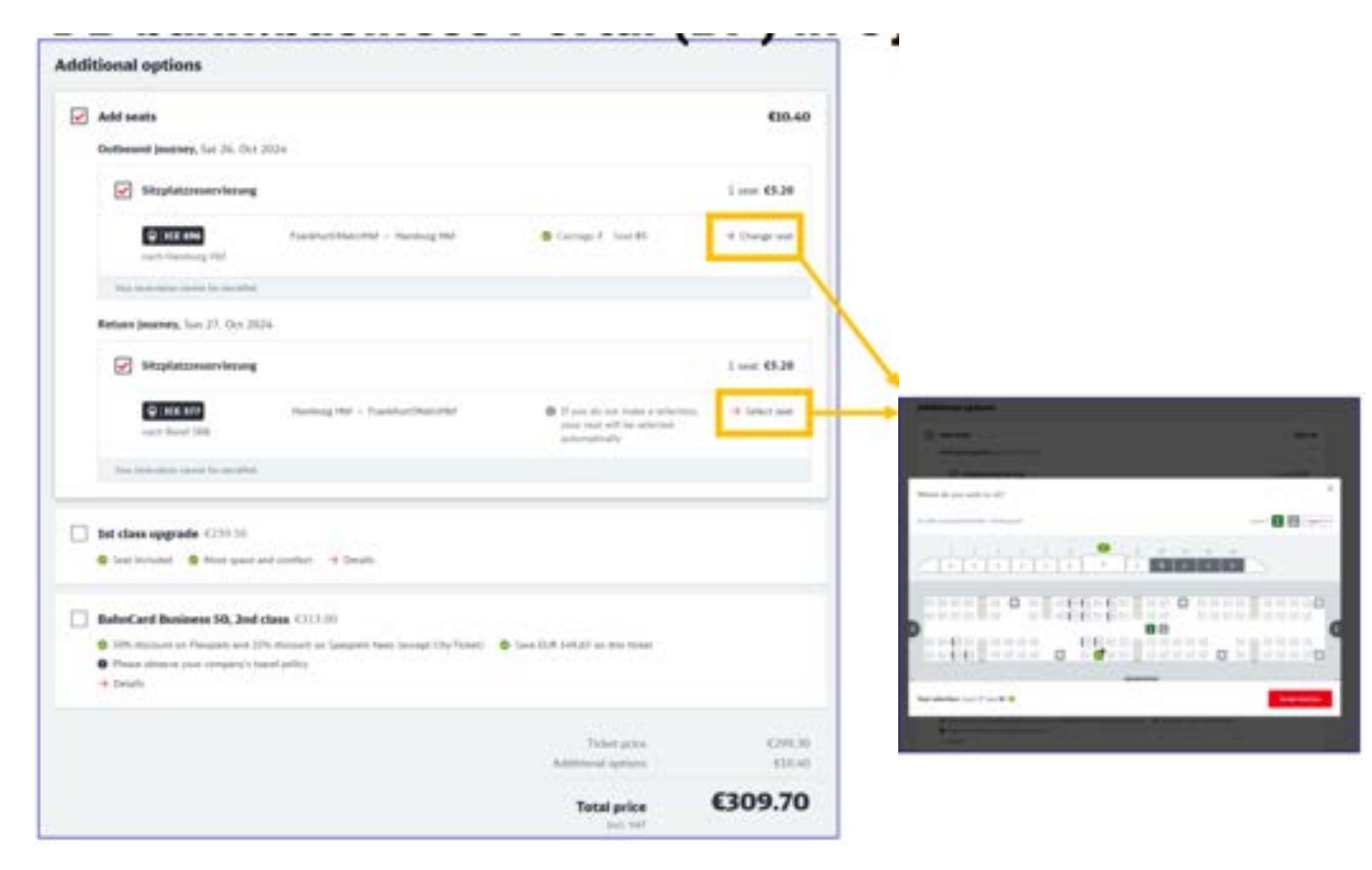

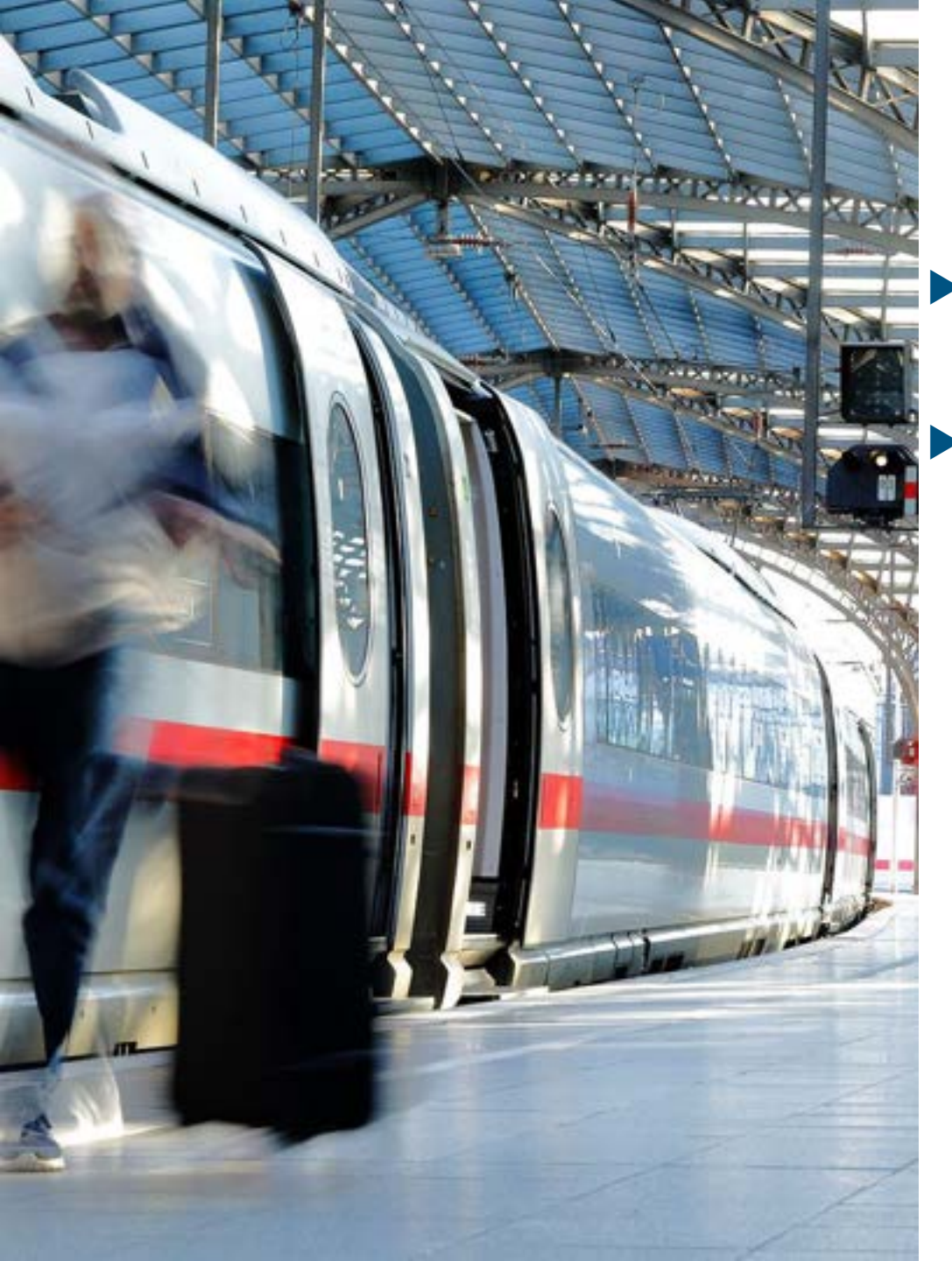

#### bahn.business.portal im Cytric Workflow **Buchung (9/13)**

Die Abrechnungsdaten werden von Cytric an das bahn.business.portal übertragen.

Es wird empfohlen, dass die Rechnungsadresse in Cytric gespeichert wird, damit diese korrekt im bahn.business.portal hinterlegt wird.

|                                                                                                    |   | 1000 |                       |     |
|----------------------------------------------------------------------------------------------------|---|------|-----------------------|-----|
| versamal details                                                                                                    |   |      |                       |     |
| Same                                                                                                    |   |      |                       |     |
| 200                                                                                                    |   |      |                       |     |
| August for                                                                                                    |   |      |                       |     |
| 10                                                                                                    |   |      |                       |     |
| Tall .                                                                                                    | * |      |                       |     |
|                                                                                                    |   |      |                       |     |
|                                                                                                    |   |      | and a second          |     |
| Atting address                                                                                                    |   |      | Sheer and a           | 172 |
| And the second second s |   |      | (but the state of the |     |
| Sector -                                                                                                    |   |      | The second            |     |
|                                                                                                    |   |      | and the second second |     |
| Automatical Control of Control of |   |      |                       |     |
| Name of Street                                                                                                    |   |      |                       |     |
| No and                                                                                                    |   |      |                       |     |
| Andread and a second second se |   |      |                       |     |

| nine<br>NAT              |   |                        |         |
|--------------------------|---|------------------------|---------|
| Sector Sector            |   |                        |         |
| -                        | 1 |                        |         |
| The second second second |   |                        |         |
|                          |   | Recargoice<br>Not well | €299.30 |
| (Ben )                   |   |                        | -       |

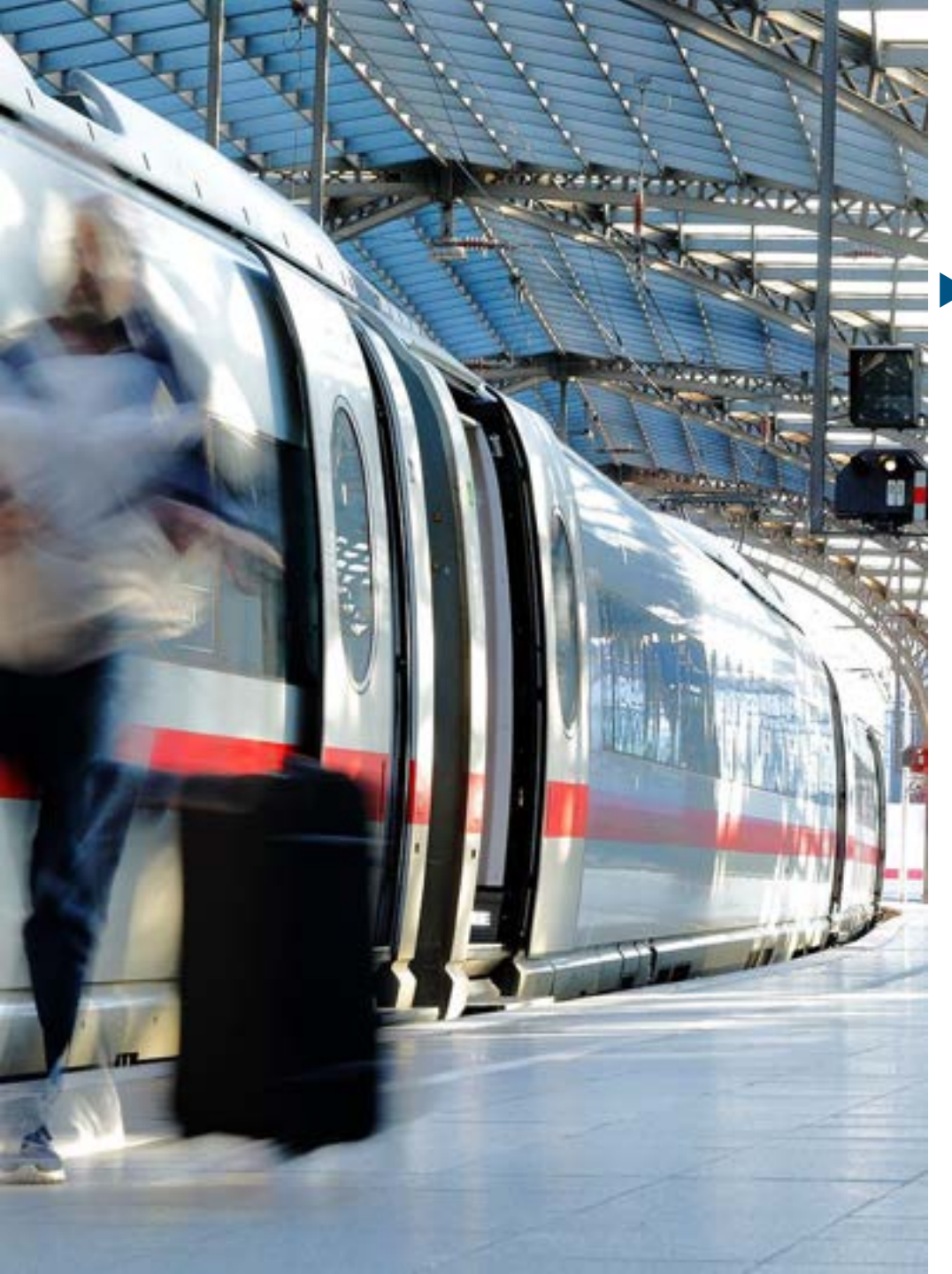

#### bahn.business.portal im Cytric Workflow Buchung (10/13)

 Die Zahlungsdetails werden von Cytric übernommen und sind bereits vorausgefüllt.

| DB       | -              | -          | 6                   | Caricone das     | Paparet<br>R        | 040<br>                | Laviet X                        |
|----------|----------------|------------|---------------------|------------------|---------------------|------------------------|---------------------------------|
| How wo   | uld you lik    | ie to pay? |                     |                  |                     |                        |                                 |
| 0.       | PayPal         |            |                     |                  |                     |                        |                                 |
| 0.4      | groupsy        |            |                     |                  |                     |                        |                                 |
| • •      | ARPLUS         | 4464<br>   | det and the part to | nara fa tin hani | g I a react of page | ner ( and is not taxed | ansen, is off also in displayed |
| 0.0      | Other credit   | tcent      |                     |                  |                     |                        |                                 |
| Other o  | ptions         |            |                     |                  |                     |                        |                                 |
| - A+     | deem vosche    | 8          |                     |                  |                     |                        |                                 |
| 0        | Rect Baherdhor | us points  |                     |                  |                     |                        |                                 |
|          |                |            |                     |                  |                     | Total price            | €299.30                         |
| 6- Sect. |                |            |                     |                  |                     |                        | Canadiana                       |

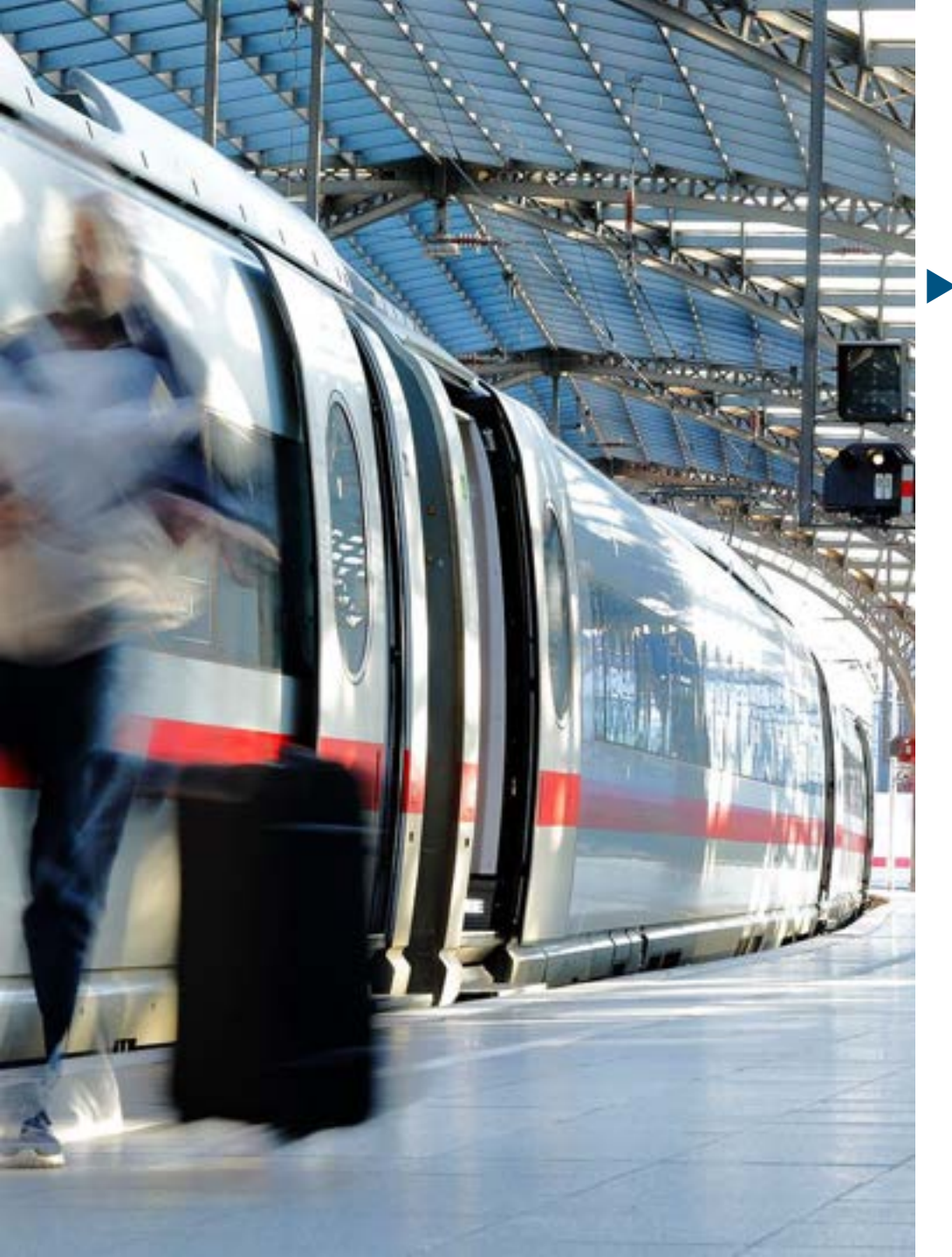

#### bahn.business.portal im Cytric Workflow Buchung (11/13)

 Vor Buchungsabschluss werden nochmal die Details zur Reise angezeigt, damit der User diese kontrollieren und dann bestätigen kann.

(303.05

| DB                    | -                             | -             |                              | Contrarent Anto<br>Contrarent Anto |                 |   | Canod M   |                                                            |
|-----------------------|-------------------------------|---------------|------------------------------|------------------------------------|-----------------|---|-----------|------------------------------------------------------------|
| Please                | check your                    | booking.      | -                            |                                    |                 |   |           |                                                            |
| Outbour               | d and return)                 | ourney        |                              |                                    |                 |   |           |                                                            |
| 0                     | Paraprais, 2nd (              | an jaconta 20 | ly Tubet her Fran<br>differs | efuer(Nato) and                    | hanning her her | 5 | 6299.30   |                                                            |
| Tint tals             | marif (sourcey o              | n Sat 26, O   | er 3834                      |                                    |                 |   |           |                                                            |
|                       |                               |               |                              |                                    |                 |   |           |                                                            |
|                       | -                             |               |                              | (mail)                             | w               |   |           |                                                            |
| Voor seta             | en jostney or                 | San 22. Oct   | 2024                         |                                    |                 |   |           | Pay off control and<br>add (an                             |
| 16.40                 | 2044                          | n ( ) beite   | _                            |                                    |                 |   |           | <ul> <li>2 per part 11 per la citta dal 100 per</li> </ul> |
| Tarriton<br>1 st. htt |                               |               |                              |                                    |                 |   | fasteries |                                                            |
|                       |                               |               |                              | Depli                              | te .            |   |           |                                                            |
| tour desi             | in :                          |               |                              |                                    |                 |   |           | Reported to the sufficient second                          |
| 1 (1) (1)             | el Parter                     | ê             |                              |                                    |                 |   | time P    |                                                            |
| 9 mg                  | and the second second         |               |                              |                                    |                 |   | Carge #   |                                                            |
| 100000<br>100000      | na<br>man, 2<br>Bal resulting |               |                              |                                    |                 |   |           | +-ta-j                                                     |

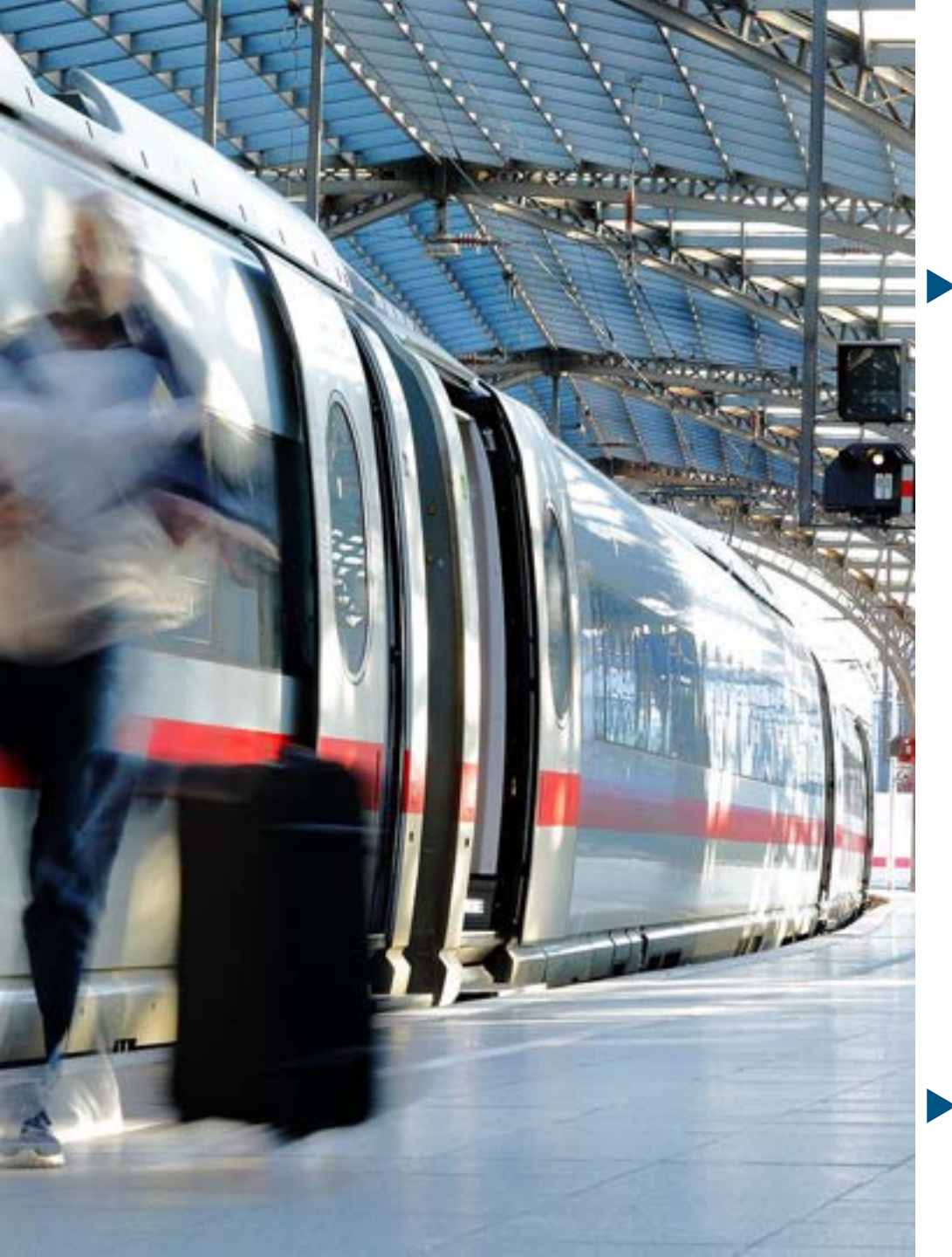

#### bahn.business.portal im Cytric Workflow Buchung (12/13)

Nach Abschluss der Buchung wird die Buchungsbestätigung dargestellt und man hat die Option, das PDF-Ticket herunterzuladen.

| Contract of the second                                         |                  |   | -1 failure                                                                                                    | 1000 |                                                                                                    |                         |
|----------------------------------------------------------------|------------------|---|----------------------------------------------------------------------------------------------------|------|----------------------------------------------------------------------------------------------------|-------------------------|
|                                                                |                  |   |                                                                                                    |      |                                                                                                    |                         |
| 1                                                              | South g and      |   |                                                                                                    |      | In the second second se |                         |
| Section 1                                                      |                  |   |                                                                                                    |      | numero des contractor des contractor de la contractor de la contractor de  | Perfections Contraction |
| Franklar (Main (Main (Main)                                    | Landbarg Har<br> |   | a will sound this as the<br>for<br>two<br>the state of the sound the<br>sound the sound the sound the<br>sound the sound the sound the sound the<br>sound the sound the sound the sound the sound the sound the sound the sound the sound the sound the sound the<br>sound the sound the sound |      | P [[] [] [] [] and a second second se |                         |
| Care and a star                                                |                  | 4 | E sera d'annaith<br>A saine                                                                                                    |      |                                                                                                    | )<br>Half Hilton        |
| Real failer afters                                             |                  |   |                                                                                                    |      | Exclusion of the sector of the sector of the | ger - derm              |
| H<br>M<br>Maria Mariana<br>Maria Mariana<br>Mariana<br>Mariana |                  |   | En antili<br>Transition en la constant<br>mentante de la constant<br>mentante.                                                                                                    |      | 26 1                                                                                                    |                         |

Zusätzlich werden Ticket und Beleg in zwei separaten Mails an den Reisenden geschickt.

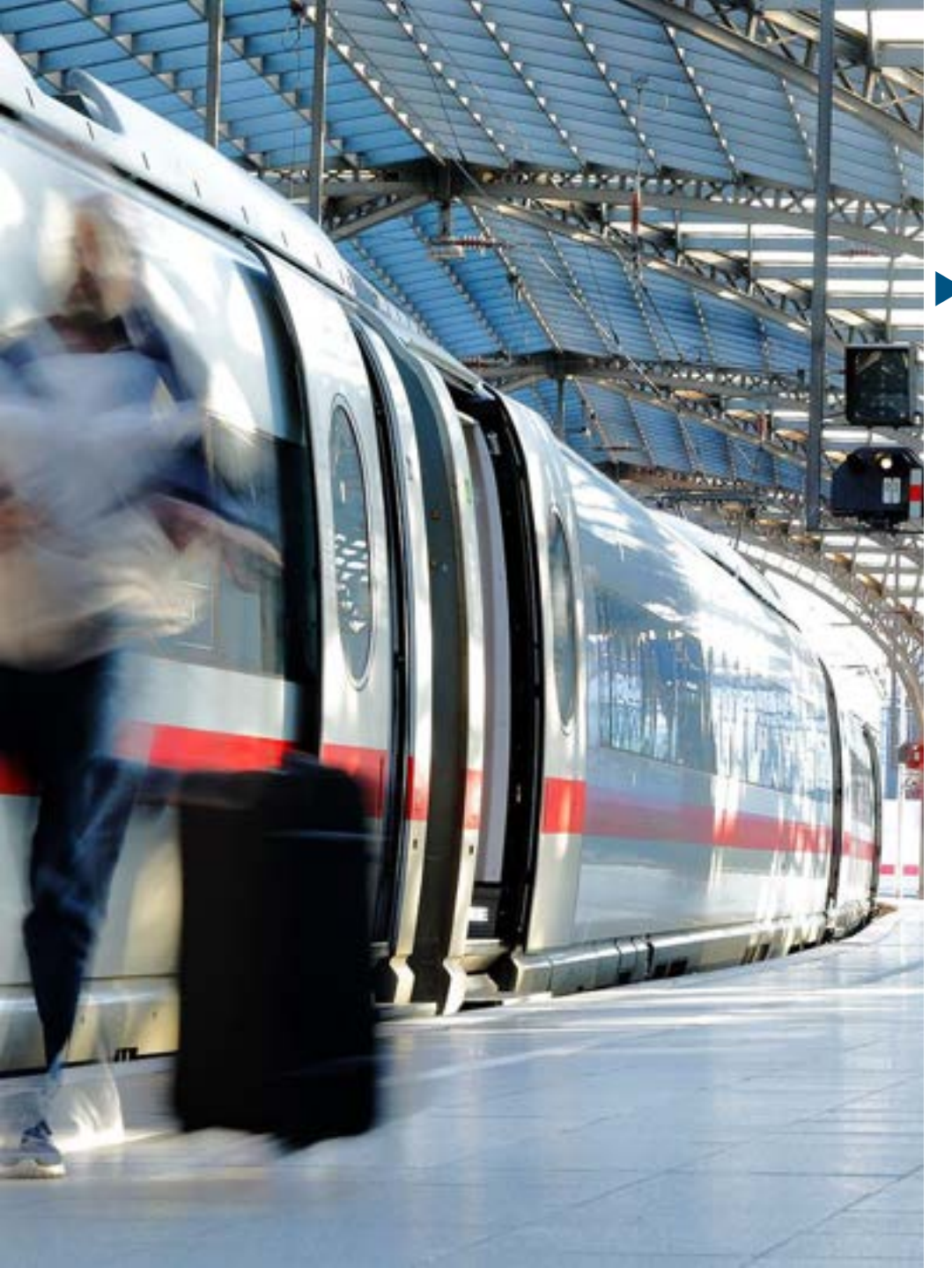

#### bahn.business.portal im Cytric Workflow Buchung (13/13)

In Cytric wird die Buchung wie gewohnt im Dashboard und unter "Meine Reisen" dargestellt

| n a Contric                                             |                                                                                                    |
|---------------------------------------------------------|----------------------------------------------------------------------------------------------------|
| Personal Dashboard                                      |                                                                                                    |
| Safest travelers and booking type                       |                                                                                                    |
|                                                         |                                                                                                    |
| Recent and current bookings                             |                                                                                                    |
|                                                         | n sta Cytric                                                                                                    |
| <b>CC</b>                                               | Constant Annual Annual Annua                                                                                                    |
|                                                         | A mercuran a france a france a |
| Nam 0                                                   | 101<br>5 (s) 12                                                                                                    |
| NAT<br>Protocoment                                      | A 44 A 44 A 44 A 44 A 44 A 44 A 44                                                                                                    |
| NER<br>∳ temper<br>temper<br>temper<br>temper<br>temper | And Andrewson Construction Andrewson Andrewson |
| anness and an an an an an an an an an an an an an       | Bath                                                                                                    |
| cytric                                                  |                                                                                                    |

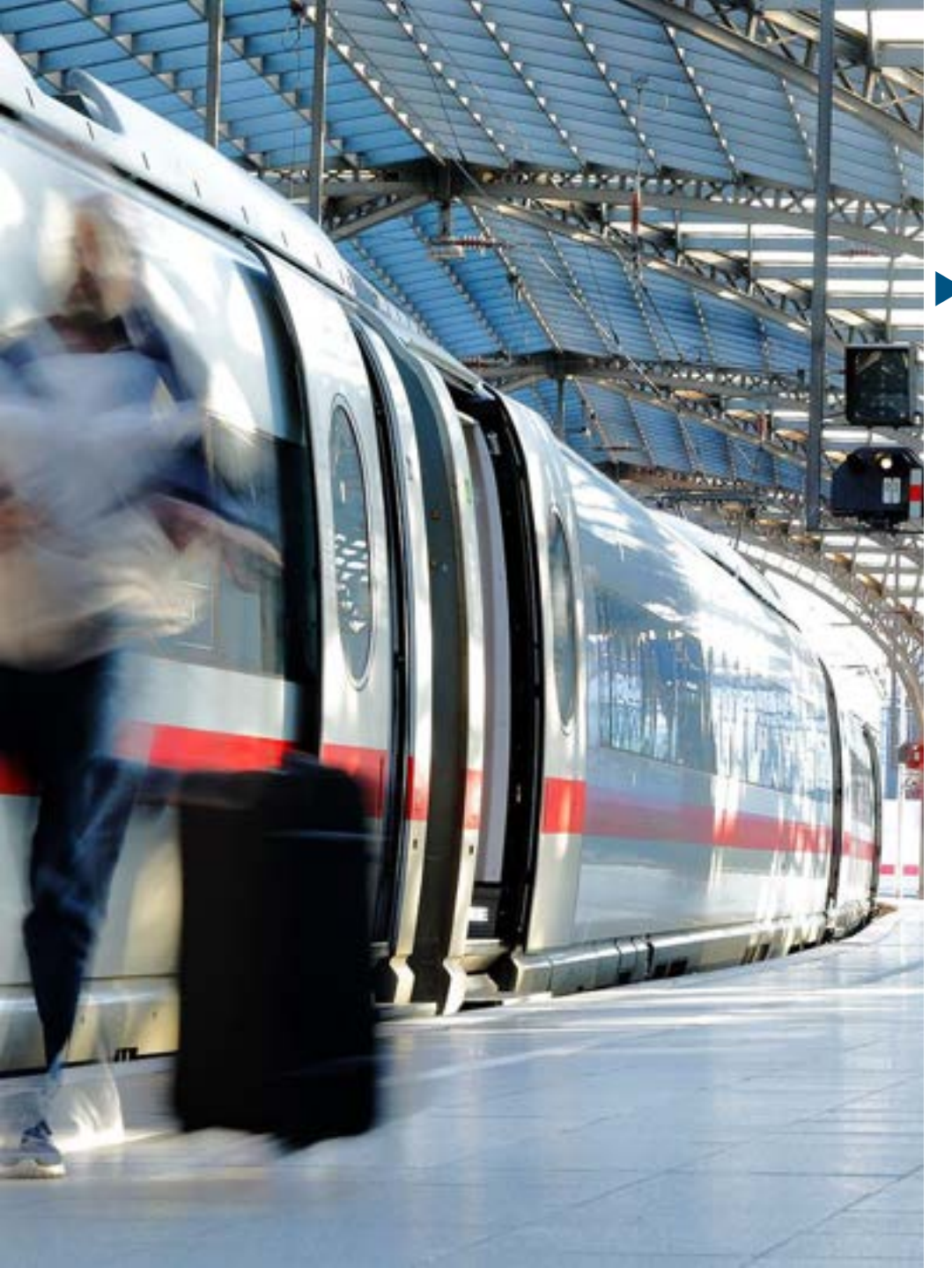

#### bahn.business.portal im Cytric Workflow Storno (1/6)

 Wenn die Bahnfahrkarte storniert werden soll, klickt der User auf "Suche für Anfrage/Storno".

| 10.3024 - 27.10.3024                                     |       |                                      |                            |                                 |
|----------------------------------------------------------|-------|--------------------------------------|----------------------------|---------------------------------|
| Distantia kato                                           | 06:57 | Non-stage<br>Transporting - 20 (Text | 10:36                      | Summing tool<br>12242504034     |
| Destative Textus<br>Destative Textus<br>Destative Textus | 16:20 | Distance<br>Transformer all plane    | Texister(Marchine<br>20:44 |                                 |
| - fact                                                   |       |                                      |                            | Search for request/carcellation |

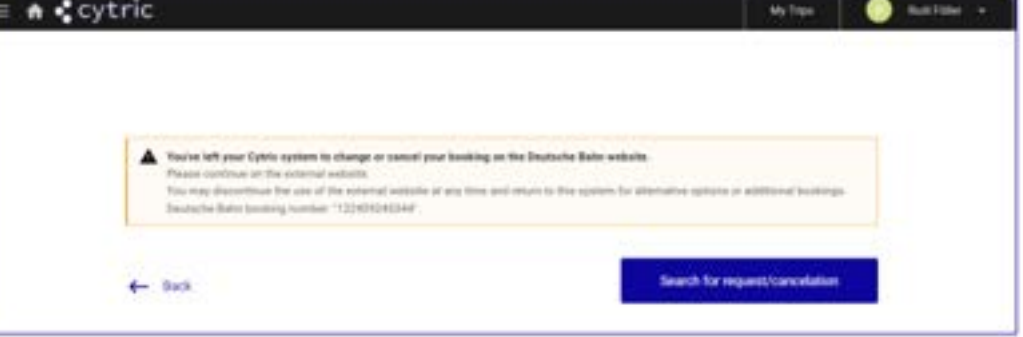

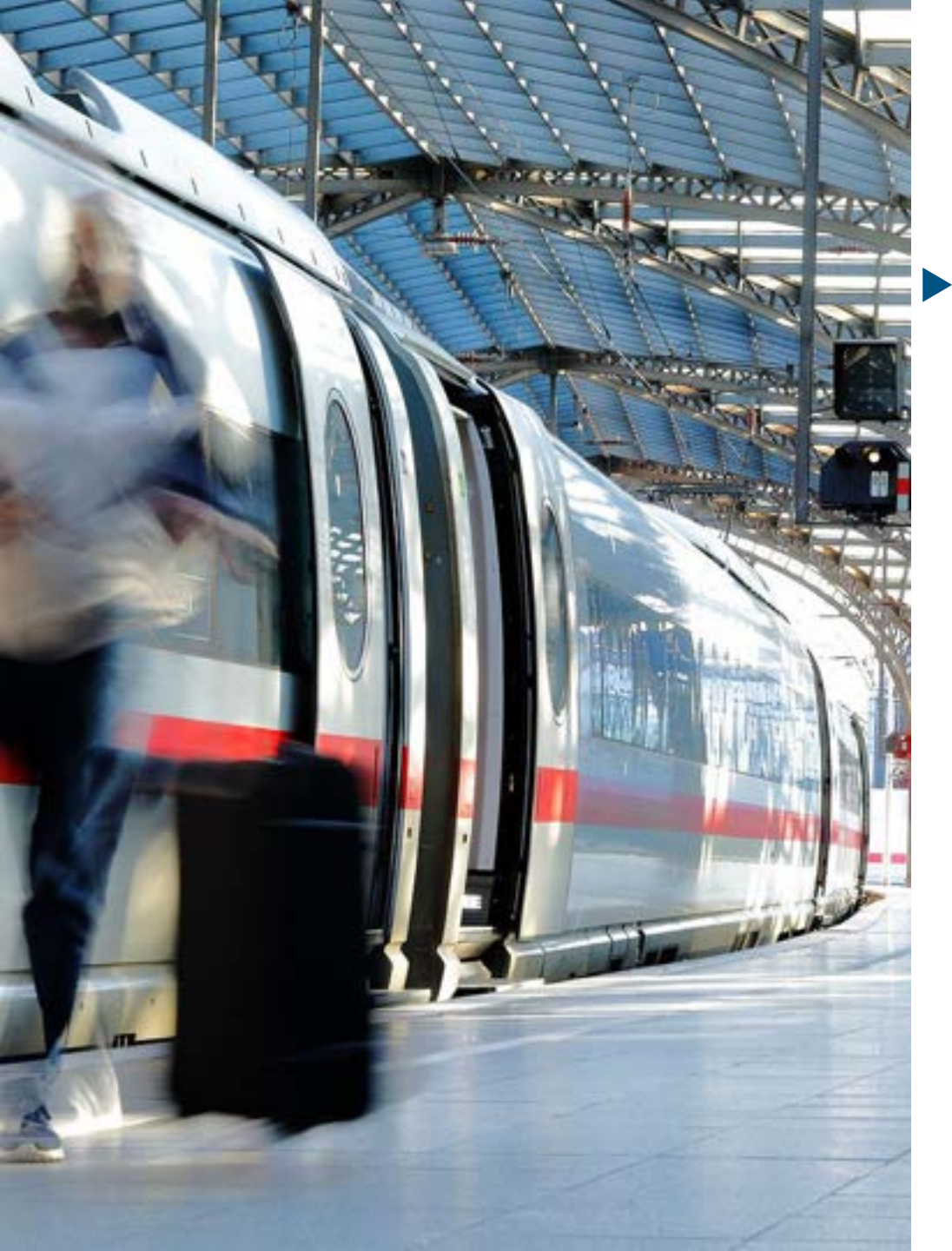

#### bahn.business.portal im Cytric Workflow Storno (2/6)

Nach dem Klick auf "Suche für Anfrage/Storno" wird man direkt in die Buchung auf dem bahn.business.portal weitergeleitet, wo man die Buchung stornieren oder ändern kann und auch das Ticket nochmal herunterladen kann.

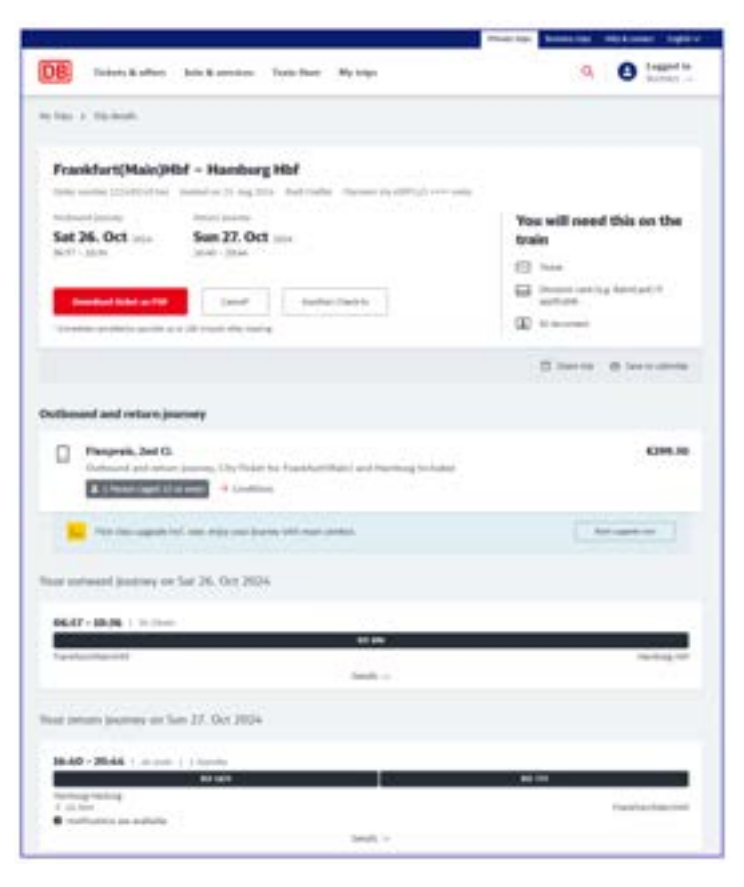

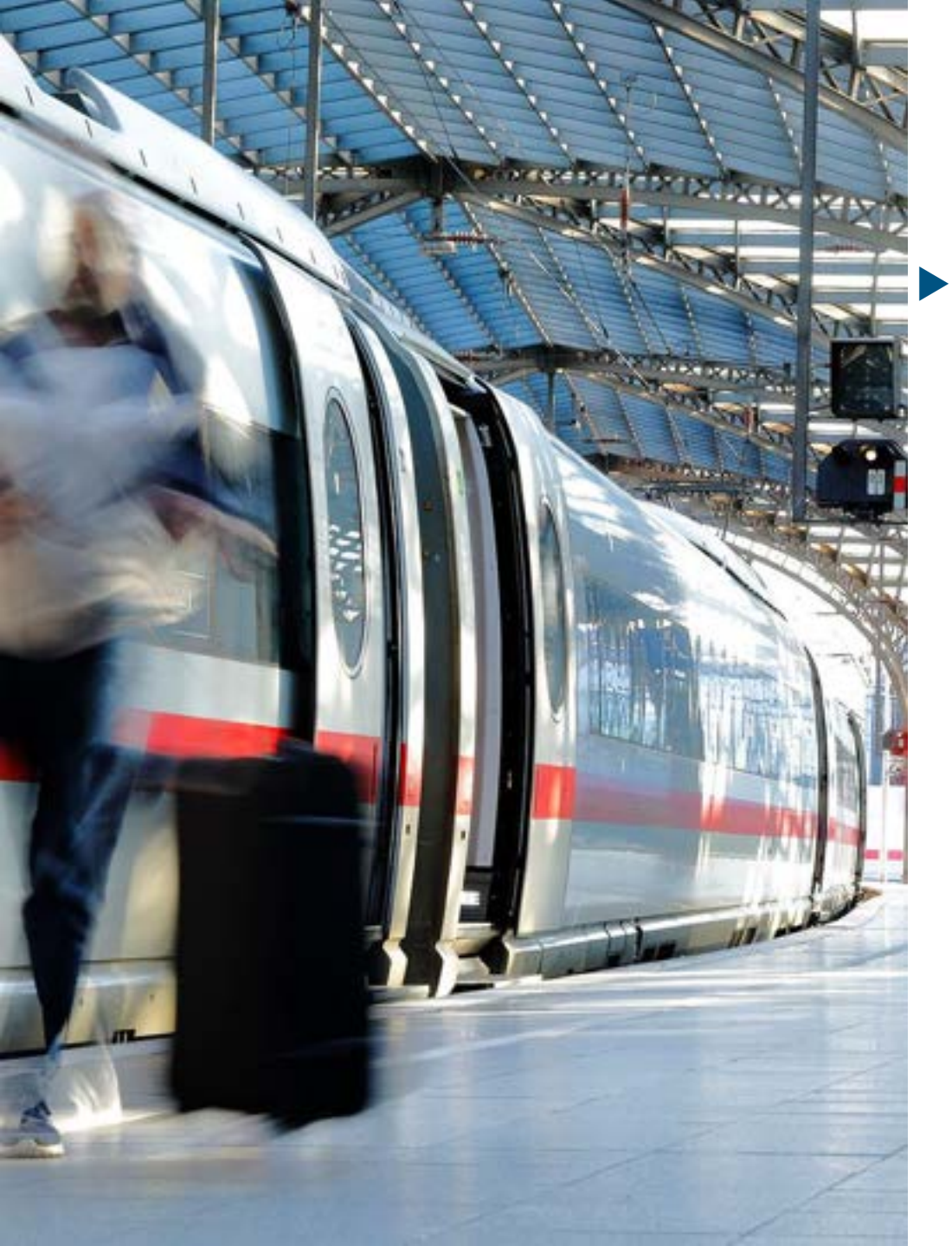

#### bahn.business.portal im Cytric Workflow Storno (3/6)

 Die Erstattungsmodalitäten werden angezeigt und man muss das Storno zweimal bestätigen.

| The Parket & affect & and an analysis Train from the Tailor                                                                                                    | Q A Lagerd in |                                                                                                    |
|----------------------------------------------------------------------------------------------------|---------------|----------------------------------------------------------------------------------------------------|
| Ny You + Haymonda + Sawar                                                                                                    | a second a    |                                                                                                    |
| Frankfurt(Main)Hbf - Hamburg Hbf One water (2004)State (2004)State |               | De la company de la company de                                              |
| Exercised your retrivicus heres                                                                                                    |               | Control  Transfiltert/Plane/Plane / Harrisong allaf  Transfiltert/Plane/Plane / Harrisong allaf  Table 20, Oct and the filt of the material of the material of                                              |
| Notest present<br>Frequence<br>For the contract of the<br>Filter for an exception of the<br>Related assessed<br>Test of                                                                                                    | (303.05       | Instanti convertination of pulsaging and photons (among<br>the pulsage of the convertination of pulsaging and photons (among<br>the store of the convertination of the converting to the converting<br>of the convertination of the converting to the converting to the convert<br>of the converting of the converting to the converting to the converting<br>of the converting of the converting to the converting to the converting<br>of the converting of the converting to the converting to the converting<br>of the converting of the converting to the converting to the converting<br>of the converting of the converting to the converting to the converting to the converting<br>of the converting of the converting to the converting to the converting to the converting<br>of the converting of the converting to the converting to the converting to the converting<br>of the converting of the converting to the converting to the converting to the converting<br>of the converting of the converting to the converting to the converting to the converting<br>of the converting of the converting to the converting to the converting to the converting<br>of the converting of the converting to the converting to the converting to the converting<br>of the converting of the converting to the converting to the converting t |
| The effect accept of the coefficient is the payment method and file the business. (ADR) all error action is provided a spectrum the effect have effect pairs of a result of the send a coefficient pairs of a result of the send of the send acception of the send acception of the send acception of the send acception of the send of the send acception of the send acception of the send acception of the send acception of the send of the send of the send acception of the send acception of the send of the send of th | his Cont      | E303.05                                                                                                    |

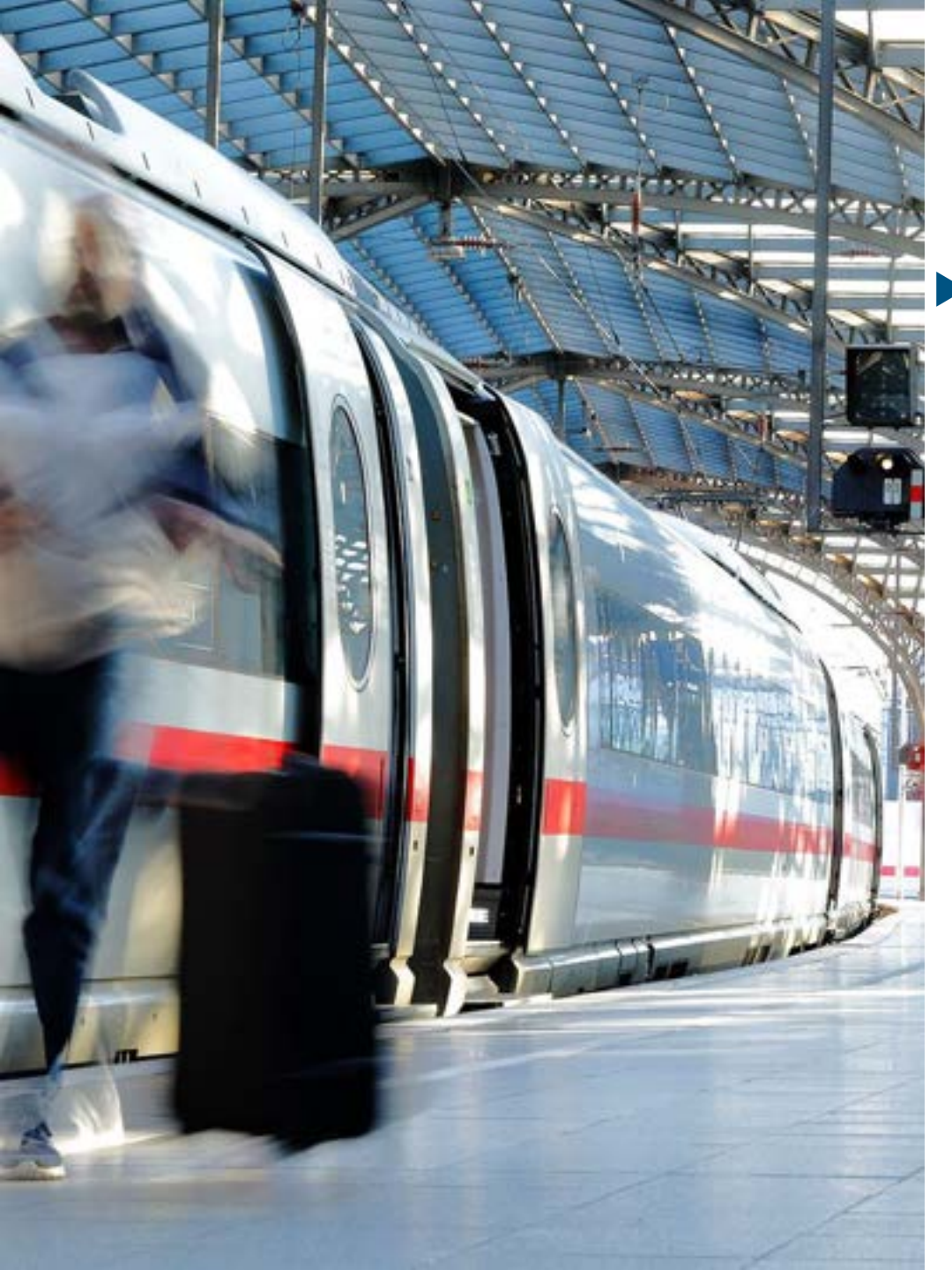

#### bahn.business.portal im Cytric Workflow Storno (4/6)

Storno und Erstattung werden im bahn.business.portal bestätigt.

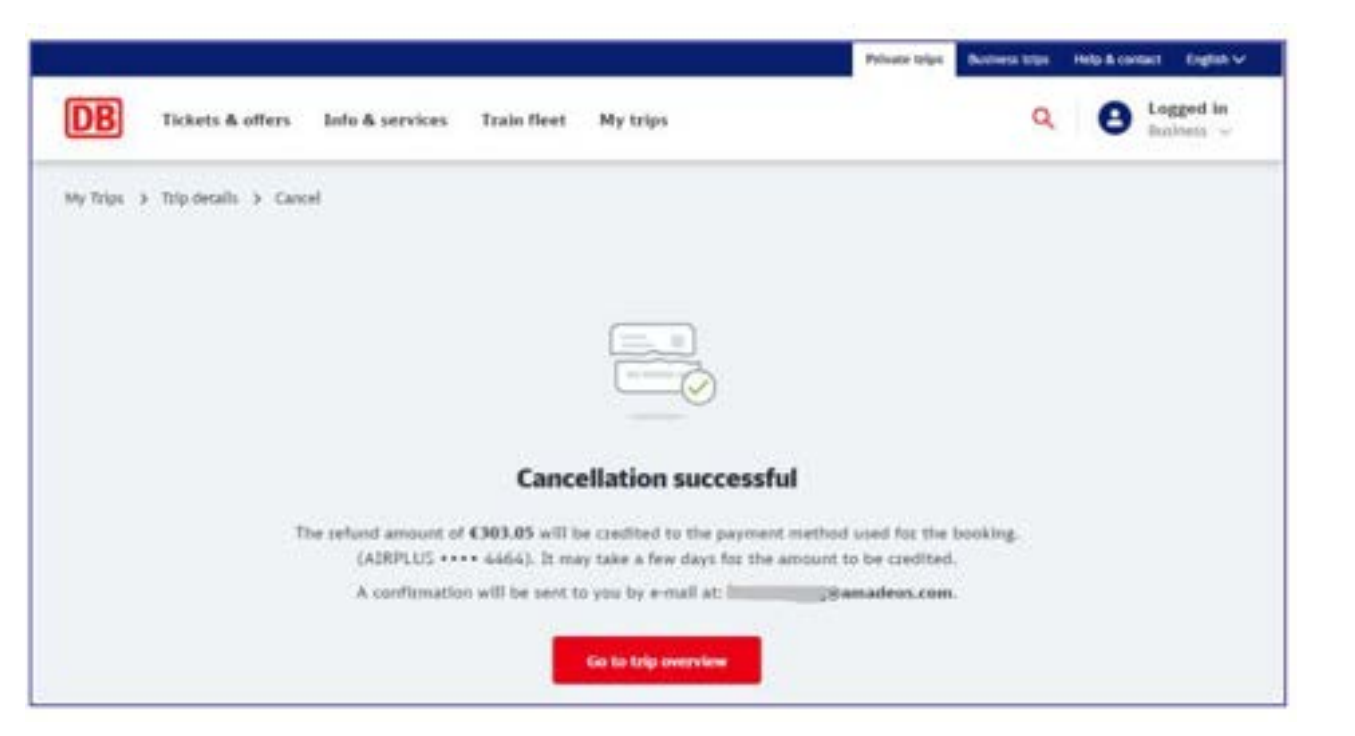

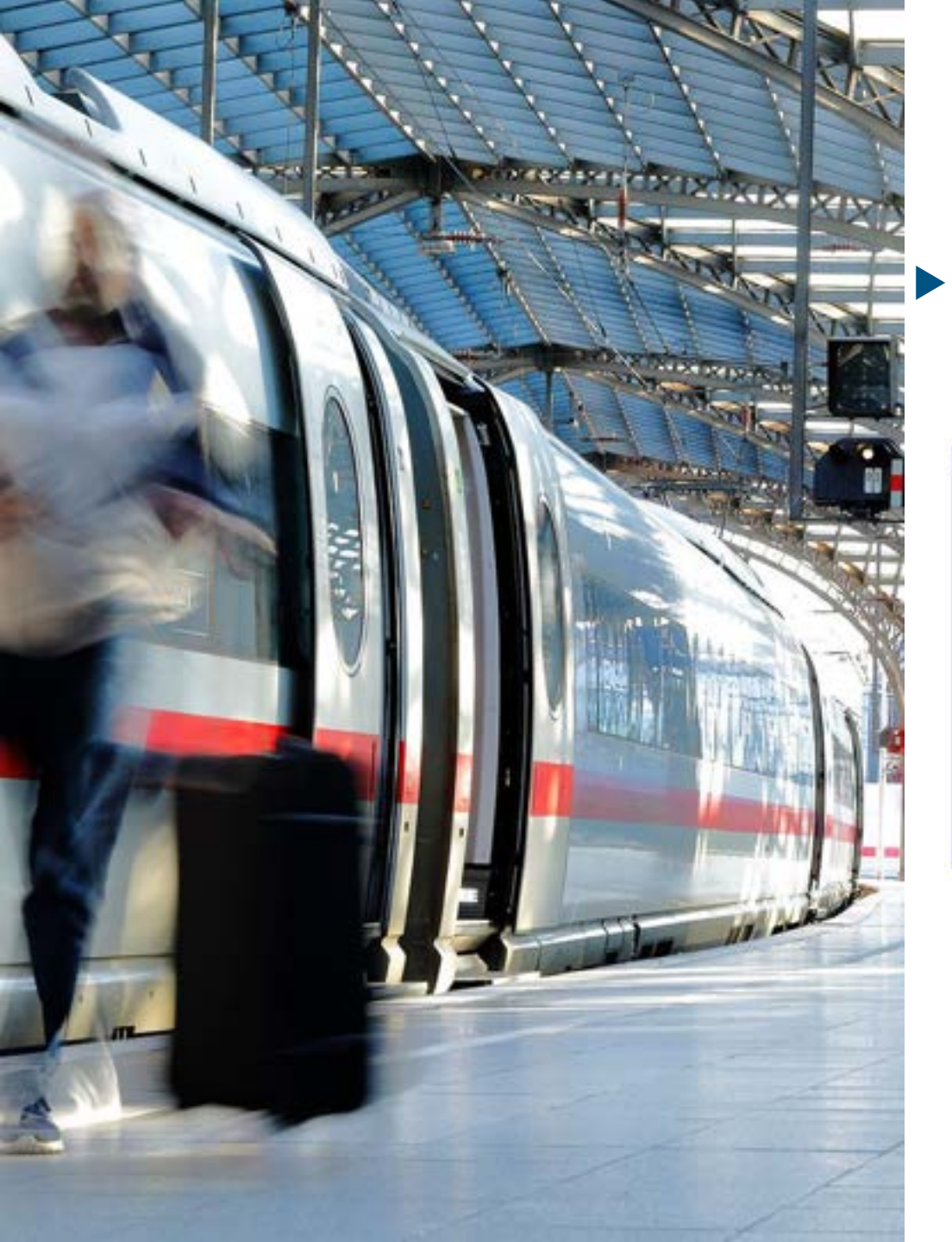

#### bahn.business.portal im Cytric Workflow Storno (5/6)

 In Cytric wird der Buchungsstatus auf "storniert" geändert, wenn man versucht, die Buchung aufzurufen.

| 🗛 🕻 cytric                                                                                                    | Baltan 🕘 Baltan a                                |
|----------------------------------------------------------------------------------------------------|--------------------------------------------------|
| COD Mytrips                                                                                                    |                                                  |
| Image: state and the state of the state of the                                                                                                    |                                                  |
| D Trans L 23<br>D Trans L 23<br>Participant L 23<br>Participant L 23<br>Pa | = ∧ <cytric< td=""></cytric<>                    |
| Back                                                                                                    | Somy, we couldn't complete your request.     Hat |

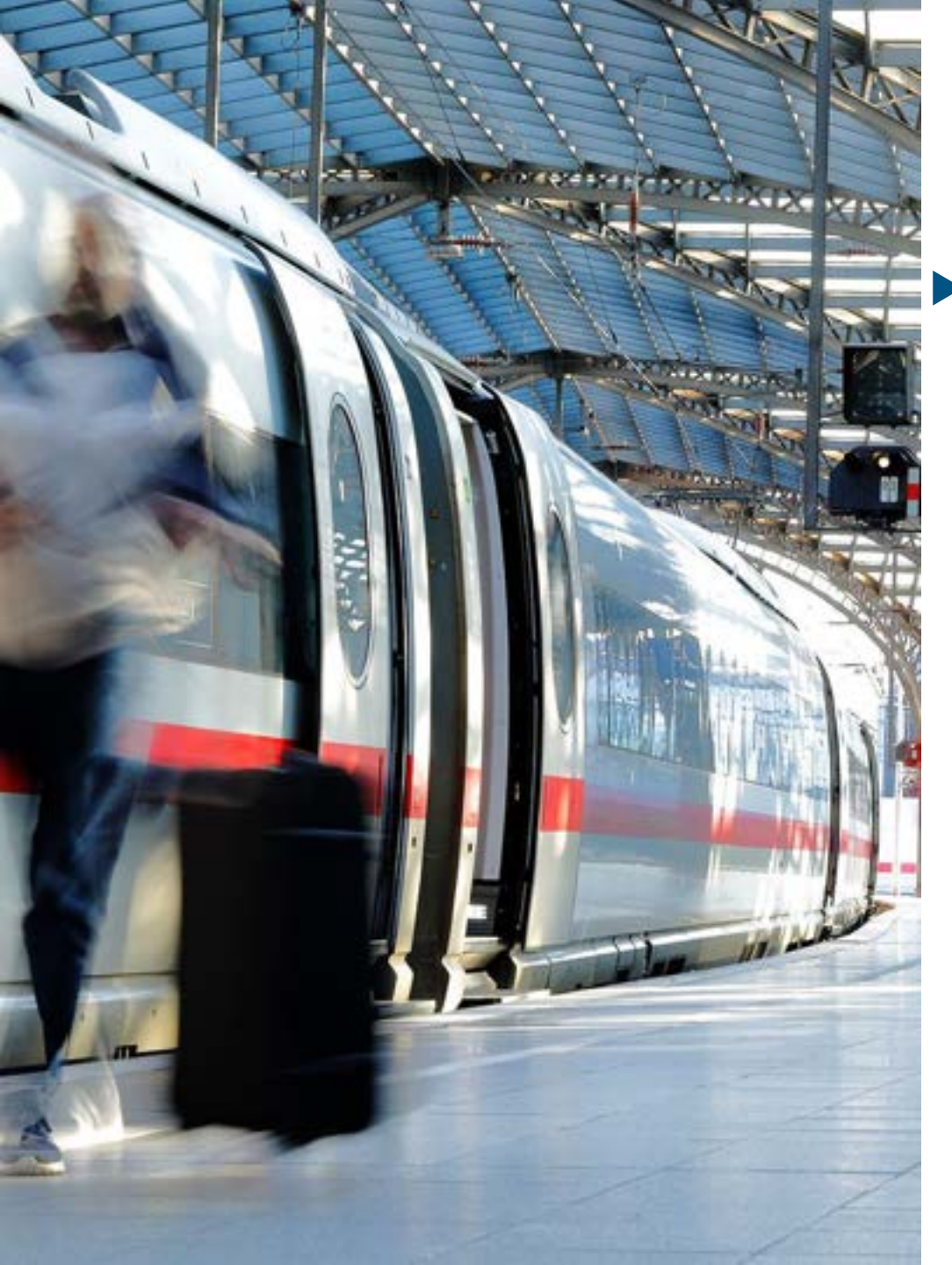

#### bahn.business.portal im Cytric Workflow Storno (6/6)

Nach dem Storno erscheint die Buchung nicht mehr im Dashboard und auch nicht unter "Meine Reisen".

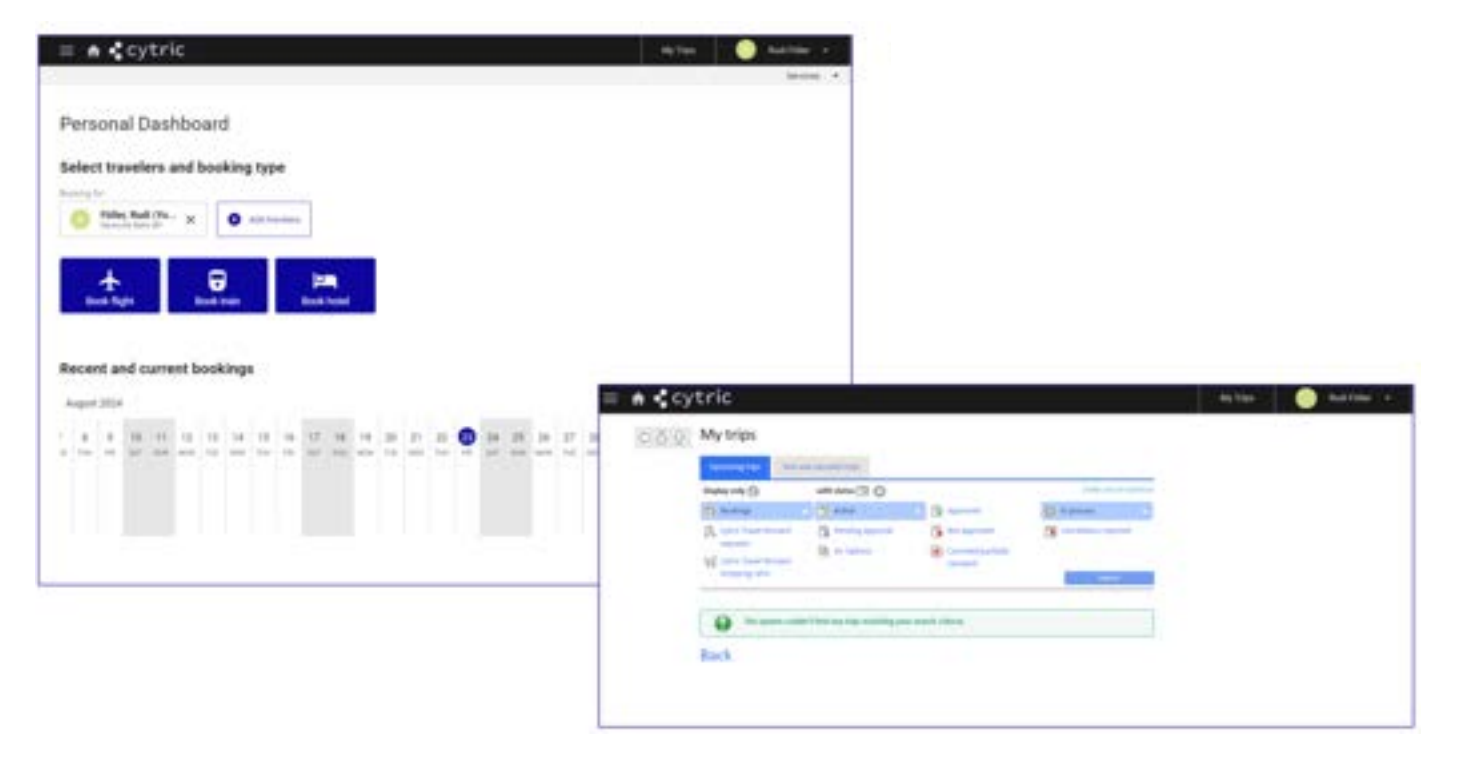

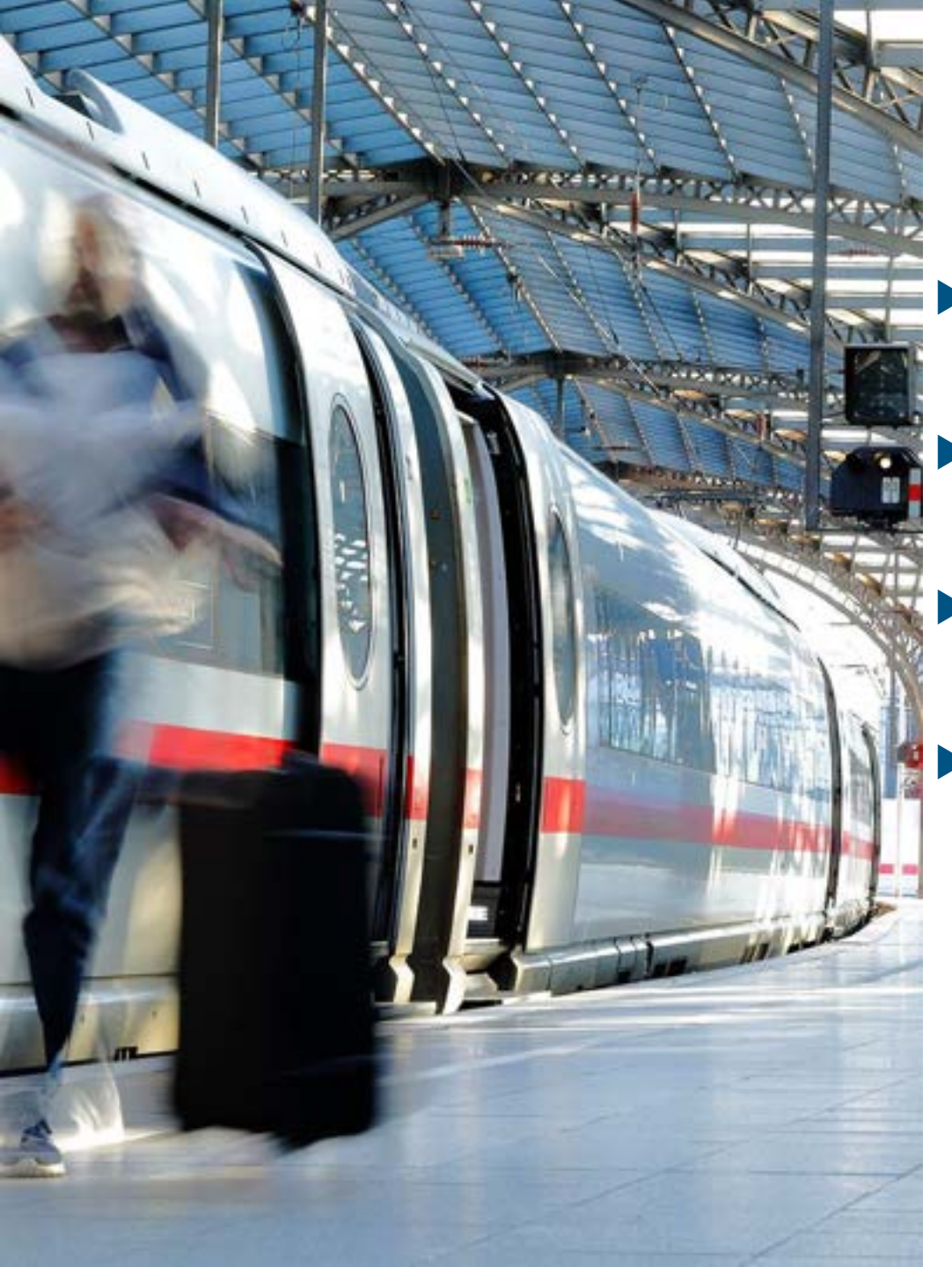

#### Die wichtigsten Änderungen nochmal im Überblick

 Ab dem 23.09.24 steht Ihnen die neue Schnittstelle automatisch zur Verfügung, wenn Sie heute BIBE nutzen.

- Die Fahrkarte wird nicht mehr in den Cytric-Vorgang importiert, sondern ist ausschließlich in Ihrem bahn.business.portal abrufbar.
- Die Fahrkarte sowie der Zahlungsbeleg werden in zwei separaten Mails an den Reisenden gesendet.
- Die bisherigen Benutzerlimitierungen f
  ür die Darstellung von Bahncardbuchungen/Tarifen besteht auf der neuen Schnittstelle nicht mehr.

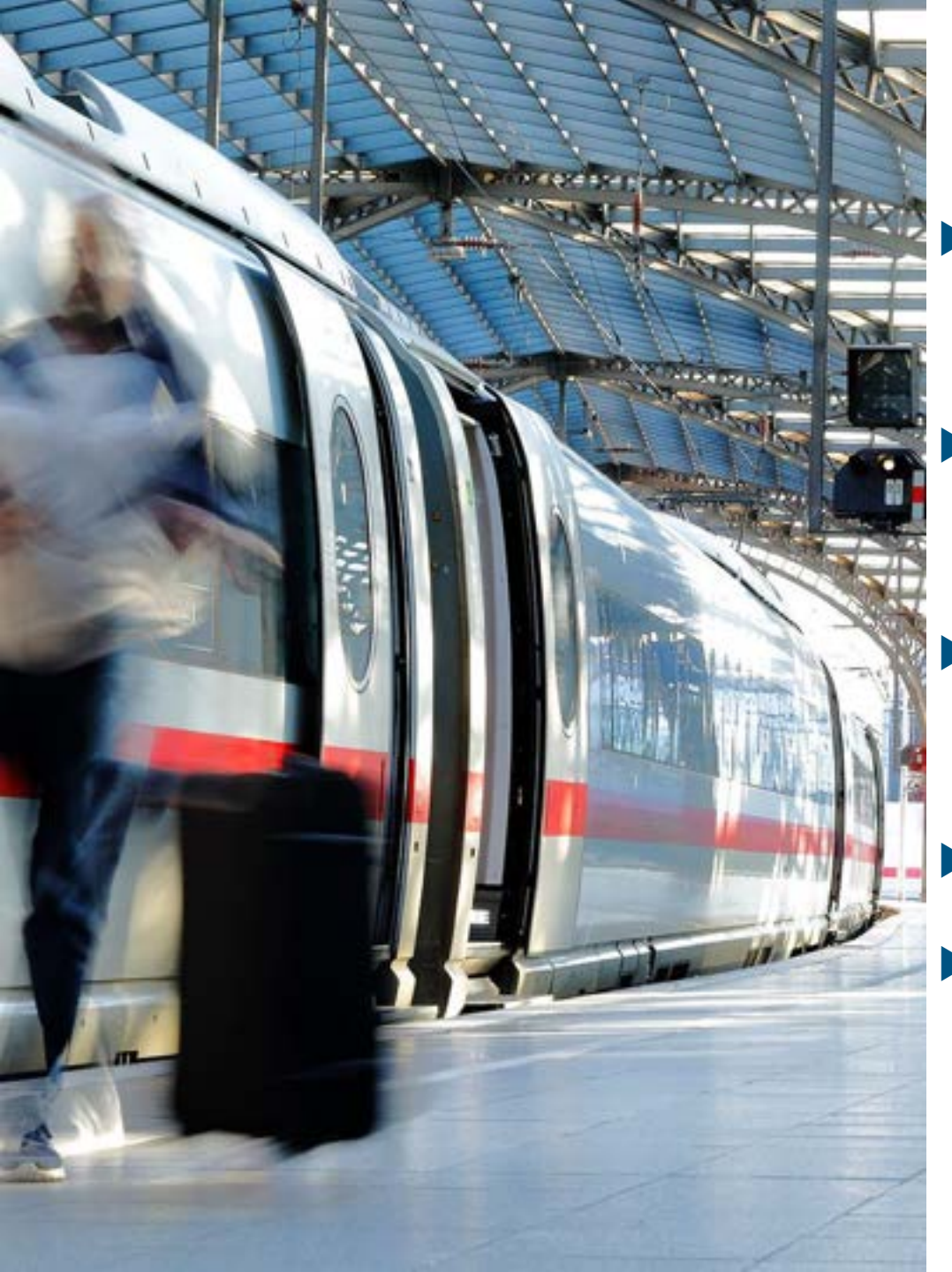

#### Allgemein – Aktuell bekannte Probleme

Wenn ein Teilstorno bei einer Hin- und Rückfahrt vorgenommen wird, werden in Cytric weiterhin alle ursprünglich gebuchten Strecken dargestellt.

- Aktuell wird die Klasse, die man in Cytric ausgewählt hat, nicht an das Bahnportal übermittelt. Man muss die Klasse im bahn.business.portal für die Suche nochmal anpassen.
- Die im Profil hinterlegte BahnBonusBusiness-Karte wird nicht an das bahn.business.portal übertragen. Man kann diese im Portal hinzufügen.
- Sitzplatzinformationen werden in Cytric nicht dargestellt.
  - In den Adressdaten werden bei Straßennamen mit Bindestrich die Bindestriche durch Leerzeichen ersetzt (z.B. 'Brüder-Grimm-Allee' → 'Brüder Grimm Allee').

Die Fehler sind bekannt und werden mit den nächsten Releases behoben.

#### Kontakt

## Haben Sie Fragen oder Anregungen rund um Cytric?

Das Online Solutions Team steht Ihnen gerne zur Verfügung.

- **%** +49 89 286611 600
- ✓ <u>onlinesolutions@lcc-alr.de</u>

#### **Die Abteilung Online Solutions**

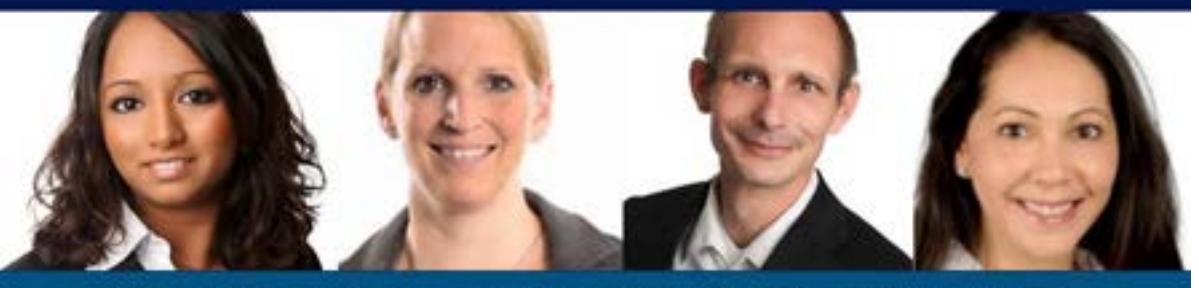

Melanie Englisch, Simone Hobler, Frank Raisch, Intissar Hummel

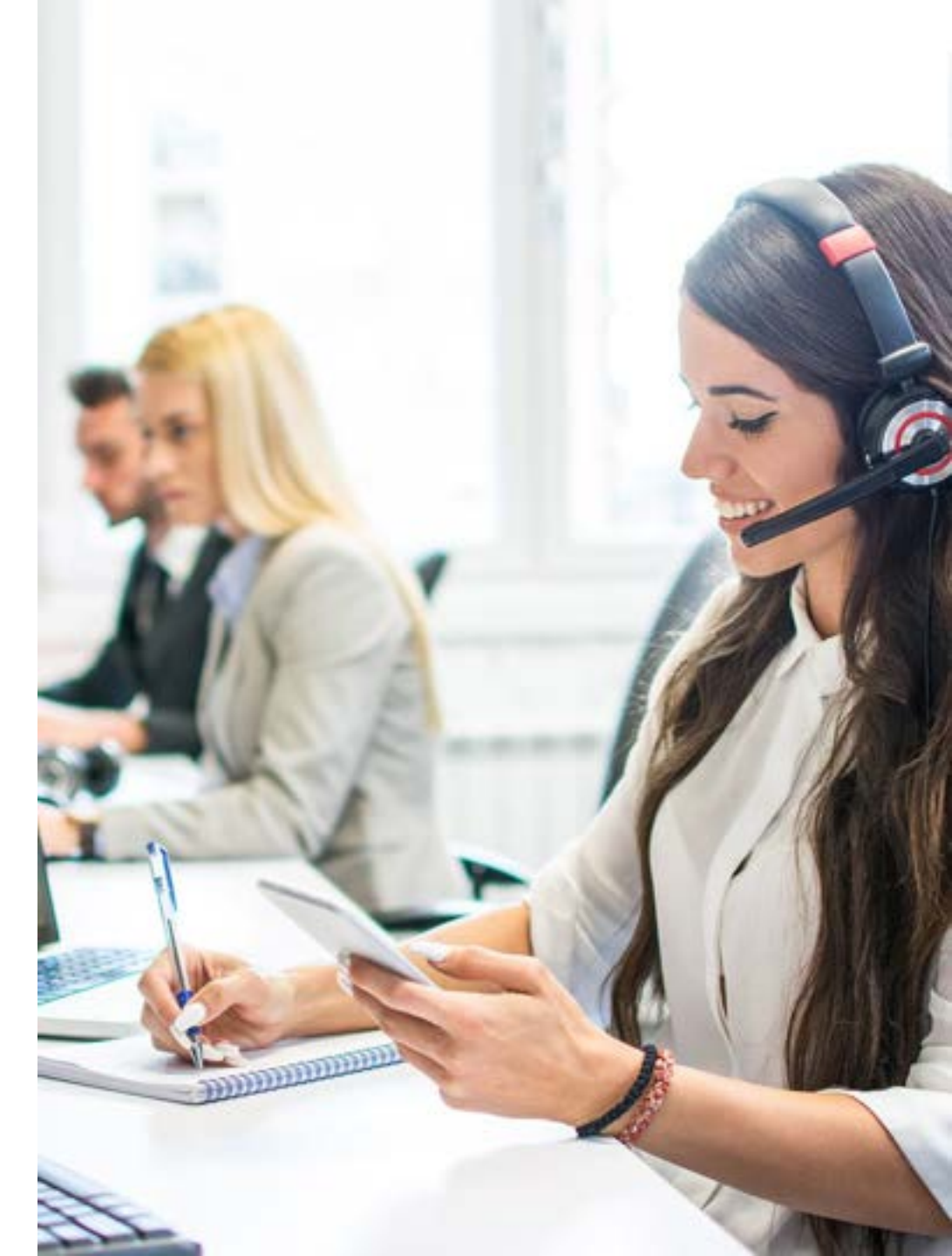